ООО «Компания «АЛС и ТЕК»

Система Управления и Мониторинга Оборудования

# РУКОВОДСТВО ОПЕРАТОРА

643.ДРНК.505900-01 34 01

| Инв. № подл. | Подп. и дата | Взам. инв. № | Инв. № дубл. | Подп. и дата |
|--------------|--------------|--------------|--------------|--------------|

|                |                       |                          |                              |                              | 643.)              | ЦРНК.505900-01 34 O | 1                 |           |          |                 |
|----------------|-----------------------|--------------------------|------------------------------|------------------------------|--------------------|---------------------|-------------------|-----------|----------|-----------------|
|                |                       |                          |                              |                              |                    |                     |                   |           |          |                 |
|                |                       |                          |                              |                              | C                  |                     |                   |           |          |                 |
|                |                       |                          |                              |                              | C                  | главление           |                   |           |          |                 |
| BBE            | ЕДЕН                  | ИЕ <u></u>               |                              |                              |                    |                     |                   |           |          | 3               |
| <u>1. H</u>    | A3HA                  | ЧЕН                      | <u>ИЕ И ОБ</u>               | ЛАСТЬ ПІ                     | РИМЕ               | НЕНИЯ ПРОГРА        | ММЫ               |           |          | 5               |
| <u>2. П</u>    | EPBC                  | <u>HAH</u>               | АЛЬНАЯ                       | <u> РАБОТА</u>               | <u>С СИ(</u>       | СТЕМОЙ              |                   |           |          | 6               |
| <u>2.1</u>     | <u>. Запу</u>         | ск кл                    | иентской                     | <u>и́ части СУ</u>           | <u>MO</u>          |                     |                   |           | <u></u>  | <u>6</u>        |
| <u>2.2</u>     | <u>. Авто</u>         | ориза                    | ция поль                     | зователей                    | СУМС               | )                   |                   |           |          | <u>6</u>        |
| 2.3            | <u>. Опи</u>          | сание                    | вида эк                      | рана монит                   | оринг              | <u>a</u>            |                   |           |          | <u>9</u>        |
| $\frac{2}{2}$  | $\frac{.3.1.3}{.2.2}$ | <u>аголо</u>             | BOK OKH2                     | 1                            |                    |                     |                   | <u></u>   | <u></u>  | <u>9</u><br>10  |
| $\frac{2}{2}$  | <u>.3.2. (</u>        | )CHOB                    | ная прав                     | ад цасть экр                 | <u>ана</u><br>таца |                     |                   |           |          | <u>10</u><br>10 |
| $\frac{2}{2}$  | <u>.3.3. (</u><br>3.4 | <u> Иижн</u>             | <u>пал прав</u><br>199 иясть | <u>ал часть эк</u><br>экрана | рапа               |                     |                   |           |          | <u>10</u><br>12 |
| $2\frac{2}{4}$ | Наві                  | игани                    | я в систе                    | <u>экрана</u><br>ме          |                    |                     |                   |           |          | 13              |
| 2.5            | . Вып                 | адаю                     | щее мени                     | ю объекта                    |                    |                     |                   |           |          | 15              |
| 2.6            | . Опи                 | сание                    | управля                      | ющих элем                    | лентов             | 8                   |                   |           |          | 17              |
| 2              | .6.1. 0               | Струк                    | тура мен                     | ю окна                       |                    | -                   |                   |           |          | 17              |
| <u>2</u>       | .6.2. 0               | Струк                    | тура грас                    | рической п                   | анели              | управления          |                   |           |          | 18              |
| <u>З.Э</u>     | КСПЈ                  | IYAT                     | АЦИЯ С                       | <u>ИСТЕМЫ.</u>               |                    |                     |                   |           |          | 21              |
| <u>3.1</u>     | <u>. Упра</u>         | авлен                    | ие авария                    | <u>ями</u>                   |                    |                     |                   |           |          | 21              |
| <u>3</u>       | <u>.1.1.</u> (        | <u>Этобр</u>             | ажение т                     | екущих ав                    | <u>арий</u>        |                     |                   |           |          | 21              |
| <u>3</u>       | <u>.1.2. I</u>        | <u>Іодтв</u>             | ерждени                      | е текущих                    | авари              | й                   |                   | <u></u>   |          | <u>22</u>       |
| $\frac{3}{2}$  | <u>.1.3. (</u>        | <u>)писо</u>             | <u>К ВОЗМОЖ</u>              | кных авари                   | <u>й в си</u>      | стеме и начальны    | е инструкции по в | их устран | нению    | <u>23</u>       |
| <u>3</u>       | <u>.1.4.1</u><br>15 T | <u>Tepex</u>             | <u>од к авар</u>             | <u>ииному оо</u>             | <u>њекту.</u><br>* | <u></u>             |                   |           | <u></u>  | 26              |
| <u>)</u><br>2  | <u>.1.3.1</u><br>167  |                          |                              | <u>рии авари</u>             | <u>1</u>           |                     |                   |           | <u></u>  | <u>27</u><br>20 |
| 3 2            | <u>.1.0. J</u><br>Пей | о <u>вуко</u> н<br>отрид | <u>иа сооб</u> т             | иеция сист                   | авария<br>емп      | <u>IA</u>           |                   |           |          | 30              |
| <u>3.2</u>     | <u>. дем</u><br>21 Г  | <u>Толтв</u>             | ерждени                      | <u>е обновлен</u>            | <u>смы</u><br>ий   |                     | <u></u>           |           |          | <u>30</u><br>30 |
| $\frac{3}{3}$  | .2.2. (               | <u>)</u> бное            | вление ко                    | нфигурани                    | и                  |                     |                   |           |          |                 |
| 3.3            | . Откл                | пючен                    | ние мони                     | торинга                      |                    |                     |                   |           |          |                 |
| 3.4            | . Упра                | авлен                    | ие обору                     | дованием                     |                    |                     |                   |           |          | 32              |
| <u>4.</u> C    | OOĠI                  | ЦЕНІ                     | <u>ИЯ OПÊI</u>               | РАТОРУ                       |                    |                     |                   |           |          | 34              |
| <u>5. Л</u>    | ИСТ                   | РЕГИ                     | СТРАЦИ                       | <mark>ИИ ИЗМ</mark> ЕН       | ЕНИЙ               | Í                   |                   |           |          | 36              |
|                |                       |                          |                              |                              |                    |                     |                   |           |          |                 |
|                |                       |                          |                              |                              |                    |                     |                   |           |          |                 |
|                |                       |                          |                              |                              |                    |                     |                   |           |          |                 |
|                |                       |                          |                              |                              |                    |                     |                   |           |          |                 |
|                |                       |                          |                              |                              |                    |                     |                   |           |          |                 |
|                |                       |                          |                              |                              |                    |                     |                   |           |          |                 |
|                |                       |                          |                              |                              |                    |                     |                   |           |          |                 |
|                |                       |                          |                              |                              |                    |                     |                   |           |          |                 |
|                |                       |                          |                              |                              |                    |                     |                   |           |          |                 |
|                |                       |                          |                              |                              |                    |                     |                   |           |          |                 |
|                |                       |                          |                              |                              |                    |                     |                   |           |          |                 |
|                | 1                     |                          |                              |                              |                    |                     |                   |           |          |                 |
|                |                       |                          |                              |                              |                    |                     |                   |           |          |                 |
| 14000          | <b>D</b>              | Nia                      |                              | <b>D</b> = =                 | <b>-</b>           |                     | 643.ДРНК.505900-0 | 01 34 01  |          |                 |
| Изм Ј          | ЛИСТ                  | Nº                       | докум.                       | I Іодпись                    | дата               |                     |                   |           |          |                 |
| Разра          | аб.                   |                          |                              |                              |                    |                     |                   | Лит.      | Лист.    | Листов          |
| Про            | )В.                   |                          |                              |                              |                    | Система Упр         | авления и         |           | 2        | 36              |
|                |                       |                          |                              |                              |                    | Мониторинга О       | борудования       |           |          |                 |
| Н. кон         | нтр.                  |                          |                              |                              |                    | РУКОВОДСТВО         | ΟΠΕΡΑΤΟΡΑ         |           |          |                 |
| Уте            | з.                    |                          |                              |                              | L                  |                     |                   |           |          |                 |
|                |                       |                          |                              |                              |                    |                     |                   | 1         |          |                 |
| Инв.           | № по                  | дл.                      | Пс                           | одп. и дата                  |                    | Взам. инв. №        | Инв. № дубл.      | Пс        | дп. и да | га              |

## ВВЕДЕНИЕ

Данный документ предназначен для персонала, обслуживающего оборудование производства ООО «Компания АЛСиТЕК». Документ содержит инструкцию по эксплуатации клиентской части «Система Управления и Мониторинга Оборудования».

В документе использованы следующие сокращения:

| Сокра    | ащение | e            |                          |                 | Расши                        | іфровка           |                |         |
|----------|--------|--------------|--------------------------|-----------------|------------------------------|-------------------|----------------|---------|
| ADSL     |        | Asy<br>лин   | mmetric Di<br>ия)        | igital          | Subscriber Line              | (асимметричная 1  | цифровая абон  | ентская |
| ADSL-3   | 2      | Пла          | та доступа               | по те           | хнологии ADSL / .            | ADSL2 / ADSL2+    |                |         |
| AG       |        | Acc          | ess Gatewa               | у (шл           | юз доступа)                  |                   |                |         |
| CLI      |        | Con          | nmand Line               | Interf          | асе (интерфейс ко            | мандной строки)   |                |         |
| COMP     |        | Сис          | тема опера               | тивно           | -розыскных меро              | приятий           |                |         |
| DSCP     |        | Diff         | erentiated S             | ervice          | es Code Point (точ           | ка кода дифферен  | цированных ус  | :луг)   |
| DSLAM    |        | Digi<br>абог | ital Subscri             | ber Li<br>инии) | ne Access Multiple           | exer (мультиплекс | ор доступа ци  | фровой  |
| DSP      |        | Digi         | ital Sound F             | roces           | sor (цифровой сиг            | нальный процессо  | op)            |         |
| MG       |        | Med          | lia Gateway              | (мед            | иа шлюз)                     |                   |                |         |
| MGC      |        | Med          | lia Gateway              | Cont            | roller (контроллер           | медиа шлюзов)     |                |         |
| MSPU     |        | Moz          | цуль систем              | ы пер           | едач, универсалы             | ный               |                |         |
| MSPU C   | OC ADS | L ADS        | SL на базе 1             | платф           | ормы MSPU                    |                   |                |         |
| QoS      |        | Qua          | lity of Serv             | ice (к          | ачество обслужив             | ания)             |                |         |
| SFP-8    |        | Пла          | та с 8ю SFI              | Р окон          | ичаниями                     |                   |                |         |
| SG       |        | Sigr         | naling Gatev             | vay (1          | плюз сигнализаци             | и)                |                |         |
| SHDSL-   | 16EFM  | [ Пла        | та доступа               | по те           | хнологии SHDSL-              | EFM               |                |         |
| VDSL-2   | 4      | Пла          | та доступа               | по те           | хнологии VDSL2               |                   |                |         |
| VLAN     |        | Vir          | tual Local A             | rea N           | etwork (виртуальн            | ная локальная ком | пьютерная сети | 5)      |
| АЛ       |        | Ана          | логовая ли               | ния             |                              |                   |                |         |
| АЛС-24   | 100    | Ethe         | ernet комму              | татор           | уровня доступа с             | поддержкой L3     |                |         |
| АЛС-24   | 200    | Mar          | истральны                | й ethe          | rnet коммутатор с            | поддержкой L3     |                |         |
| АЛС-24   | 300    | Ethe         | ernet комму              | татор           | уровня распредел             | ения с поддержко  | й L3           |         |
| АЛС-24   | 400L   | Ethe<br>далг | ernet комм<br>ьностью ра | утато<br>боты   | р уровня достуг<br>по кабелю | а с поддержкой    | L3 и увели     | гченной |
| АЛС-АУ   | 7      | Або          | нентское у               | строй           | ство                         |                   |                |         |
| AOH      |        | Авт          | оматически               | ий опр          | еделитель номера             | 1                 |                |         |
| ATC      |        | Авт          | оматическа               | я тел           | ефонная станция              |                   |                |         |
| БД       |        | База         | а данных                 |                 |                              |                   |                |         |
| БДП      |        | Бло          | к дистанци               | онноі           | о питания                    |                   |                |         |
|          |        |              |                          |                 |                              |                   |                | Лист    |
| Изм Пист | - No   | ΠΟΚΛΜ        | Полпись                  | Лата            | 643. <u>/</u>                | 1PHK.505900-01 34 | 01             | 3       |
|          | 142    |              | Подпись                  | нини            | 1                            |                   |                |         |
| Инв. № і | юдл.   | П            | одп. и дата              |                 | Взам. инв. №                 | Инв. № дубл.      | Подп. и д      | цата    |

| Сокращение   |                                      | Расши               | іфровка           |                     |   |
|--------------|--------------------------------------|---------------------|-------------------|---------------------|---|
| БУН-21       | Блок универсальни                    | ый                  |                   |                     |   |
| БУН-21/6     | Блок универсальни                    | ый на 21 место - 6" |                   |                     |   |
| БЭП          | Блок электропитан                    | ия                  |                   |                     |   |
| ВСК          | Способ сигнализа                     | ции по выделенным   | сигнальным кана   | лам                 |   |
| ГВС          | Генератор вызывно                    | ого сигнала         |                   |                     |   |
| ГВС-ИПАЛ     | Плата генератора<br>аналоговых линий | вызывного сигнала   | с поддержкой из   | мерений абонентских |   |
| ДВО          | Дополнительные в                     | иды обслуживания    |                   |                     |   |
| ЗИП          | Запасные части и п                   | іринадлежности      |                   |                     |   |
| ИДП          | Источник дистанц                     | ионного питания     |                   |                     |   |
| ИКМ          | Импульсно кодова                     | я модуляция         |                   |                     |   |
| ИКМ-15       | Уплотненный циф                      | ровой тракт на 15 Т | Ч каналов         |                     |   |
| ИКМ-30       | Уплотненный циф                      | ровой тракт на 30 Т | Ч каналов         |                     |   |
| КПВ          | Контроль посылки                     | вызова (сигнал)     |                   |                     |   |
| МКС-ІР       | Модуль коммутаци                     | юнный — системни    | ый для работы по  | IP сетям            |   |
| МСК          | Микропроцессорн                      | ая система контрол  | Я                 |                     |   |
| ОЗУ          | Оперативное запом                    | линающее устройст   | `BO               |                     |   |
| ПК           | Персональный ком                     | пьютер              |                   |                     |   |
| ПО           | Программное обес                     | печение             |                   |                     |   |
| СЛ           | Соединительная ли                    | иния                |                   |                     |   |
| ТК-32М       | Плата 32х телефон                    | ных комплектов, м   | одернизированная  | [                   |   |
| ТфоП         | Телефонная сеть о                    | бщего пользования   |                   |                     |   |
| ТЧ           | Канал тональной ч                    | астоты              |                   |                     |   |
| ТЭЗ          | Типовой элемент з                    | амены               |                   |                     |   |
| УГМ          | Устройство гибког                    | о мультиплексирова  | ания              |                     |   |
| УИ-ШРО       | Устройство интерф                    | рейсное ШРО         |                   |                     |   |
| ФАПЧ         | Фазовая автоподст                    | ройка частоты       |                   |                     |   |
| ЦК           | Центральный комм                     | иутатор             |                   |                     |   |
| ШПД          | Широкополосный                       | доступ              |                   |                     |   |
| ШРО          | Шкаф распределит                     | сельный - оптически | ий                |                     |   |
| ШРО-512      | Шкаф распределит                     | сельный - оптически | ий                |                     |   |
| ЭК           | Эхо-компенсация                      |                     |                   |                     |   |
|              |                                      |                     |                   |                     |   |
|              |                                      |                     |                   |                     |   |
|              |                                      |                     |                   |                     |   |
|              |                                      |                     |                   |                     |   |
|              |                                      |                     |                   | Лист                |   |
|              |                                      | 643.[               | ĮРНК.505900-01 34 | 01                  | _ |
| Изм Лист № Д | цокум. Подпись Дат                   | a                   |                   | 4                   |   |
| Инв. № подл. | Подп. и дата                         | Взам. инв. №        | Инв. № дубл.      | Подп. и дата        |   |

# 1. НАЗНАЧЕНИЕ И ОБЛАСТЬ ПРИМЕНЕНИЯ ПРОГРАММЫ

Система управления и мониторинга оборудования (далее СУМО) предназначена для обеспечения обслуживающего персонала оперативной информацией о состоянии оборудования и предоставления возможности настройки (конфигурирования) и управления оборудованием.

СУМО применяется для обеспечения мониторинга и управления оборудованием, производимого ООО «Компания АЛСиТЕК».

|     |         |     |        |             |      |                                     | Лист |  |      |
|-----|---------|-----|--------|-------------|------|-------------------------------------|------|--|------|
| Изм | Лист    | Nº  | докум. | Подпись     | Дата | 643. <u>/</u>                       | 5    |  |      |
|     |         |     |        |             |      |                                     |      |  |      |
| Ин  | в. № по | дл. | Пс     | одп. и дата |      | Взам. инв. № Инв. № дубл. Подп. и д |      |  | цата |

# 2. ПЕРВОНАЧАЛЬНАЯ РАБОТА С СИСТЕМОЙ

Перед тем, как запустить программу впервые рекомендуется внимательно ознакомиться с данным руководством. Если в процессе работы с системой возникают вопросы, можно открыть интерактивную справку. Для этого на окнах существует дополнительная кнопка «Справка», при нажатии на которую появляется текст справки.

## 2.1. Запуск клиентской части СУМО

Для того, чтобы запустить программу на выполнение можно воспользоваться одним из следующих способов:

с помощью ярлыка (Рис. 1. Окно подключения к Серверу СУМО) на рабочем столе,
 в случае, если установка проводилась поставляемым инсталлятором;

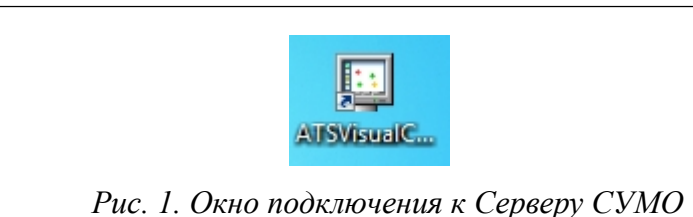

▶ в случае отсутствия значка на рабочем столе, система мониторинга запускается из каталога «/usr/local/als-sumo/ATSVisualCenter» (для операционной системы Linux) или «C:\SIDS\_ALS\als-sumo\ATSVisualCenter» (для операционной системы Windows). В этом каталоге находится файл «ATSVisualCenter.jar», открытие которого приведет к запуску программы. В данном каталоге также должна присутствовать директория «Lib» и может присутствовать директория «Controls», в которой находятся дополнительные программы для управления блоками и конфигурационные файлы.

> Для запуска программы необходимо перейти в указанные выше каталоги и написать следующую команду в интерфейсе командной строки : «java -jar ATSVisualCenter.jar».

После запуска появится окно подключения к Серверу СУМО (Рис. 2), и потребуется выполнить процедуру авторизации Пользователя.

Для завершения работы программы достаточно просто закрыть главное окно программы, либо выбрать пункт меню Файл — Выход.

## 2.2. Авторизация пользователей СУМО

После запуска на экране появится диалоговое окно, с помощью которого происходит подключение к Серверу СУМО (Рис. 2. Окно подключения к Серверу СУМО).

В поле «Имя или IP адрес компьютера» необходимо указать DNS-имя или IP-адрес

|     |         |     |        |             |      |              | Лист         |           |      |
|-----|---------|-----|--------|-------------|------|--------------|--------------|-----------|------|
|     |         |     |        |             |      | 643.Д        | e            |           |      |
| Изм | Лист    | Nº  | докум. | Подпись     | Дата |              |              |           |      |
|     |         |     |        |             |      |              |              |           |      |
| Ин  | в. № пс | дл. | Пс     | одп. и дата |      | Взам. инв. № | Инв. № дубл. | Подп. и д | цата |

Сервера СУМО. Это поле представляет собой выпадающий список IP-адресов и DNS-имен, к которым когда-либо происходило подключение. Если подключение производится в первый раз, то список будет пустым и адрес нужно ввести вручную с клавиатуры.

| 🔄 Подключение к серверу     | X |
|-----------------------------|---|
| Имя или IP адрес компьютера |   |
| 172.16.0.71                 | - |
| Имя пользователя            |   |
| 789                         |   |
| Пароль                      |   |
| •••                         |   |
| <br>Сохранять пароль        |   |

В поля «Имя пользователя» и «Пароль» вводятся данные для авторизации Пользователя, в соответствии с которыми он наделяется полномочиями по выполнению разрешенных ему действий. Данные для входа необходимо получить у администратора системы. В случае если установлен переключатель «сохранять пароль», то пароль будет сохранен при следующем подключении к системе. Использовать данный функционал не рекомендуется, вследствие того, что может быть получен несанкционированный доступ к системе.

После нажатия кнопки «ОК», если корректно введены все необходимые данные, будет произведено подключение к Серверу СУМО. При нажатии кнопки «Отмена», окно закроется.

Также на окне подключения присутствуют дополнительные элементы управления:

> Переключатель «показывать при запуске». В случае, если этот переключатель не установлен, то при следующем запуске программы окно подключения выводиться не будет. При загрузке будет происходить автоматическое подключение с указанными в последний раз IP-адресом, именем пользователя, и паролем. Данный функционал полезен, если эту копию клиентской части СУМО поставить в автозагрузку.

» «Кнопка для вызова дополнительного поля». Файл ATSVisualCenter.jar может использоваться не только как клиентская часть для подключения к серверу СУМО. При выборе соответствующей кнопки будет открыто дополнительное поле, где можно выбрать режим запуска программы. Следует помнить, что при запуске разных программ

|     |         |     |        |             |      |                                                                  |  |  | ЛИСТ |  |
|-----|---------|-----|--------|-------------|------|------------------------------------------------------------------|--|--|------|--|
|     |         |     |        |             |      | 643.ДРНК.505900-01 34 01<br>Взам. инв. № Инв. № дубл. Подп. и да |  |  |      |  |
| Изм | Лист    | Nº  | докум. | Подпись     | Дата |                                                                  |  |  |      |  |
|     |         |     |        |             |      |                                                                  |  |  |      |  |
| Ин  | в. № по | дл. | Пс     | одп. и дата |      |                                                                  |  |  |      |  |

используются различные пары логин/пароль. При последующих переподключениях данная кнопка будет неактивна, а опция недоступна. Возможные режимы запуска:

> Визуализатор АТС (по умолчанию). В этом режиме производится подключение к серверу СУМО с режимом работы, о котором будет описано ниже;

> Менеджер MKS-IP (MG) для подключения к блоку АЛС-7300, в случае если он используется вкупе с внешним софтсвичем;

> Менеджер MKS-IP (MGC) для подключения к блоку АЛС-7300, в случае если используется софтсвич, работающий непосредственно на АЛС-7300;

> Менеджер MKS-IP (V5.2) для подключения к блоку АЛС-7300 в режиме V5.2.

| 📓 Подключение к серверу                    | ×     |
|--------------------------------------------|-------|
| Имя или IP адрес компьютера                |       |
| 172.16.72.10                               | -     |
| Имя пользователя                           |       |
| 789                                        |       |
| Пароль 🔭                                   |       |
| •••                                        |       |
| ▲                                          |       |
| Программа для запуска                      |       |
| Визуализатор АТС                           | -     |
|                                            |       |
| ∠ сохранять пароль                         |       |
| 🗹 показывать при запуске                   |       |
| ОК От                                      | мена  |
|                                            |       |
| . 3. Окно подключения к Серверу СУМО с отк | рытым |
| полем.                                     |       |

При успешном подключении к серверу откроется главное окно программы мониторинга, и пользователь получит доступ к той части оборудования, к которой имеет доступ. Информация о правах доступа Пользователя, включая состав доступного данному Пользователю оборудования, вносится Администратором СУМО при создании учетной записи Пользователя.

Пользователю предоставляется мониторинг и управление (в соответствии с назначенными Пользователю правами) всего оборудования или его части, начиная с определенного иерархического элемента (Описание системы иерархии СУМО смотри в 643.ДРНК.505900-01 31 01 «СИСТЕМА УПРАВЛЕНИЯ И МОНИТОРИНГА ОБОРУДОВАНИЯ. ОПИСАНИЕ ПРИМЕНЕНИЯ раздел 3.4.2.).

Также существует возможность переподключиться к системе, не завершая программу. Для

|     |         |     |        |             |      |              | Лист         |           |      |
|-----|---------|-----|--------|-------------|------|--------------|--------------|-----------|------|
| Изм | Лист    | Nº  | докум. | Подпись     | Дата | 643.Д        | 8            |           |      |
|     |         |     |        |             |      |              |              |           |      |
| Ин  | в. № по | дл. | Пс     | одп. и дата |      | Взам. инв. № | Инв. № дубл. | Подп. и д | цата |

этого необходимо нажать на кнопку  $\square$  отключение на главном виде программы (при этом произойдет отключение от текущего сервера) и повторно нажать ее для отображения диалога подключения. Меню «Сервер»  $\rightarrow$  «Отключиться» («Сервер  $\rightarrow$  Подключиться») альтернативно работе кнопки.

# 2.3. Описание вида экрана мониторинга

При мониторинге состояния выводимая на экран Рабочего места информация делится на три части. Пример формы экрана Рабочего места СУМО при мониторинге состояния приведен на рисунке 4. Пример формы экрана.

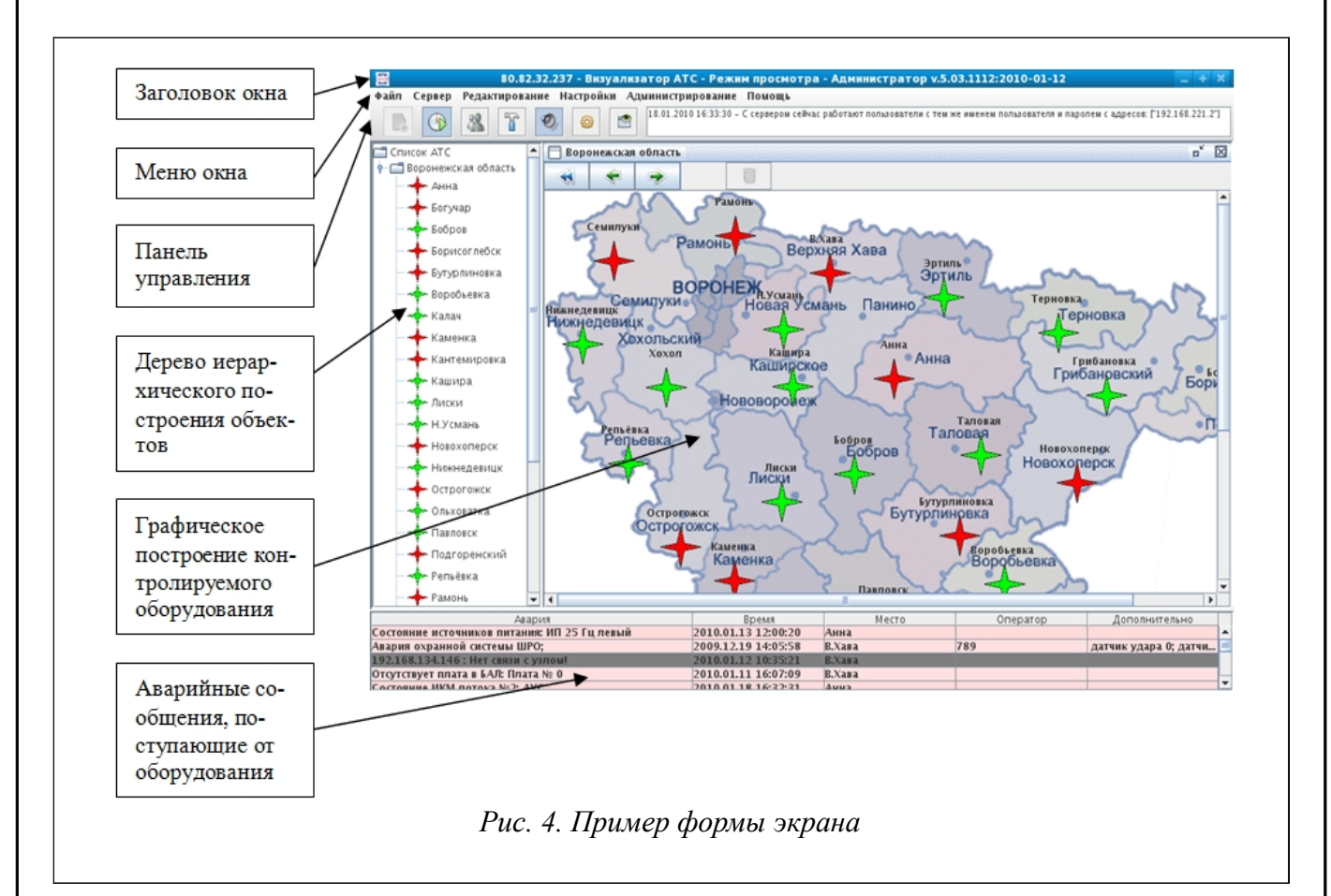

#### 2.3.1. Заголовок окна

В заголовке окна отображается IP-адрес, к которому произведено подключение, наименование программы («Визуализатор АТС»), режим работы программы (просмотр / редактирование), уровень доступа к системе (Администратор / Инженер/ Инженер по эксплуатации / Оператор) и версия программы в формате v.[старший номер версии].[младший номер версии].[номер сборки]:[дата формирования сборки] («Номер сборки» является уникальной величиной, определяющей версию программы, остальные поля несут в себе вспомогательную информацию).

|     |         |     |        |             |      |                                     | Лист |  |      |
|-----|---------|-----|--------|-------------|------|-------------------------------------|------|--|------|
| Изм | Лист    | N⁰  | докум. | Подпись     | Дата | 643. <u>/</u>                       | 9    |  |      |
|     |         |     |        |             |      |                                     |      |  |      |
| Ин  | в. № по | дл. | Пс     | одп. и дата |      | Взам. инв. № Инв. № дубл. Подп. и д |      |  | цата |

#### 2.3.2. Основная левая часть экрана

В левой основной части экрана отображается дерево иерархического построения объектов (описание системы иерархии объектов СУМО приведено в 643.ДРНК.505900-01 31 01 «СИСТЕМА УПРАВЛЕНИЯ И МОНИТОРИНГА ОБОРУДОВАНИЯ. ОПИСАНИЕ ПРИМЕНЕНИЯ раздел 3.4.2.).

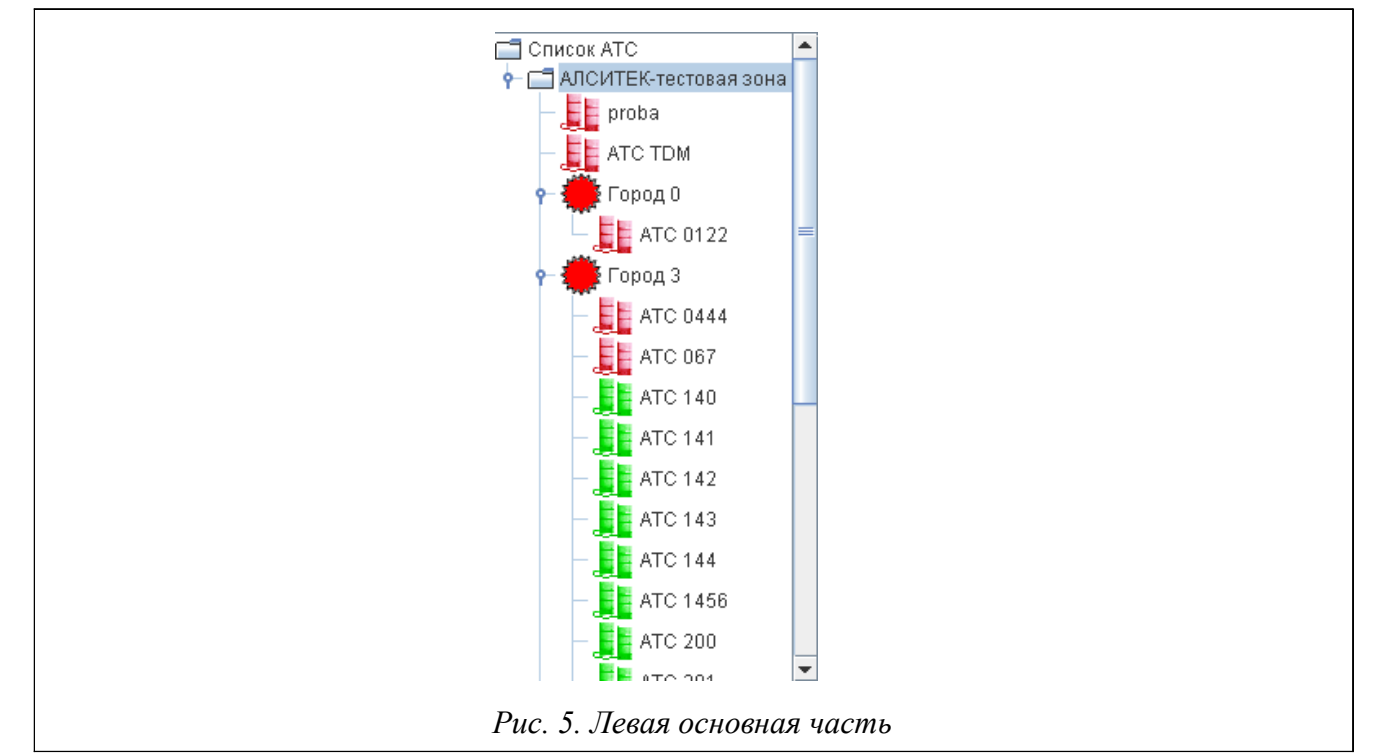

#### 2.3.3. Основная правая часть экрана

В правой части экрана предоставляется графическое изображение контролируемого оборудования, на котором отображаются составные части (элементы следующего вниз уровня иерархии), входящие в структуру отображаемого в данный момент элемента иерархии. При этом графические изображения составных частей окрашиваются в соответствии с текущем состоянием (наличием или отсутствием аварийных ситуаций). Система иерархии элементов СУМО обеспечивает группировку аварийных состояний. То есть, наличие аварии на элементе какого-либо уровня иерархии вызывает отображение аварийного состояния вышестоящей структуры, в которую включен аварийный элемент. Аварийное состояние этой структуры, в свою очередь, вызывает отображение аварийного состояния вышестоящей структуры. И так далее до верхнего уровня. Элементы имеют цветовое окрашивание в соответствии с максимальным уровнем критичности аварий, присутствующих в данное время на оборудовании. Изменение цвета происходит в реальном режиме времени.

Исключение составляет аварийное сообщение «Нет связи с ... !», говорящее об отсутствии взаимодействия Сервера СУМО с каким-либо контролируемым элементом. При наличии данной аварии элемент, с которым потеряно взаимодействие, окрашивается темно-

|     |         |     |        |             |      | 643.ДРНК.505900-01 34 01            |  |  |  |
|-----|---------|-----|--------|-------------|------|-------------------------------------|--|--|--|
| Изм | Лист    | Nº  | докум. | Подпись     | Дата |                                     |  |  |  |
|     |         |     |        |             |      |                                     |  |  |  |
| Ин  | в. № пс | дл. | Пс     | одп. и дата |      | Взам. инв. № Инв. № дубл. Подп. и д |  |  |  |

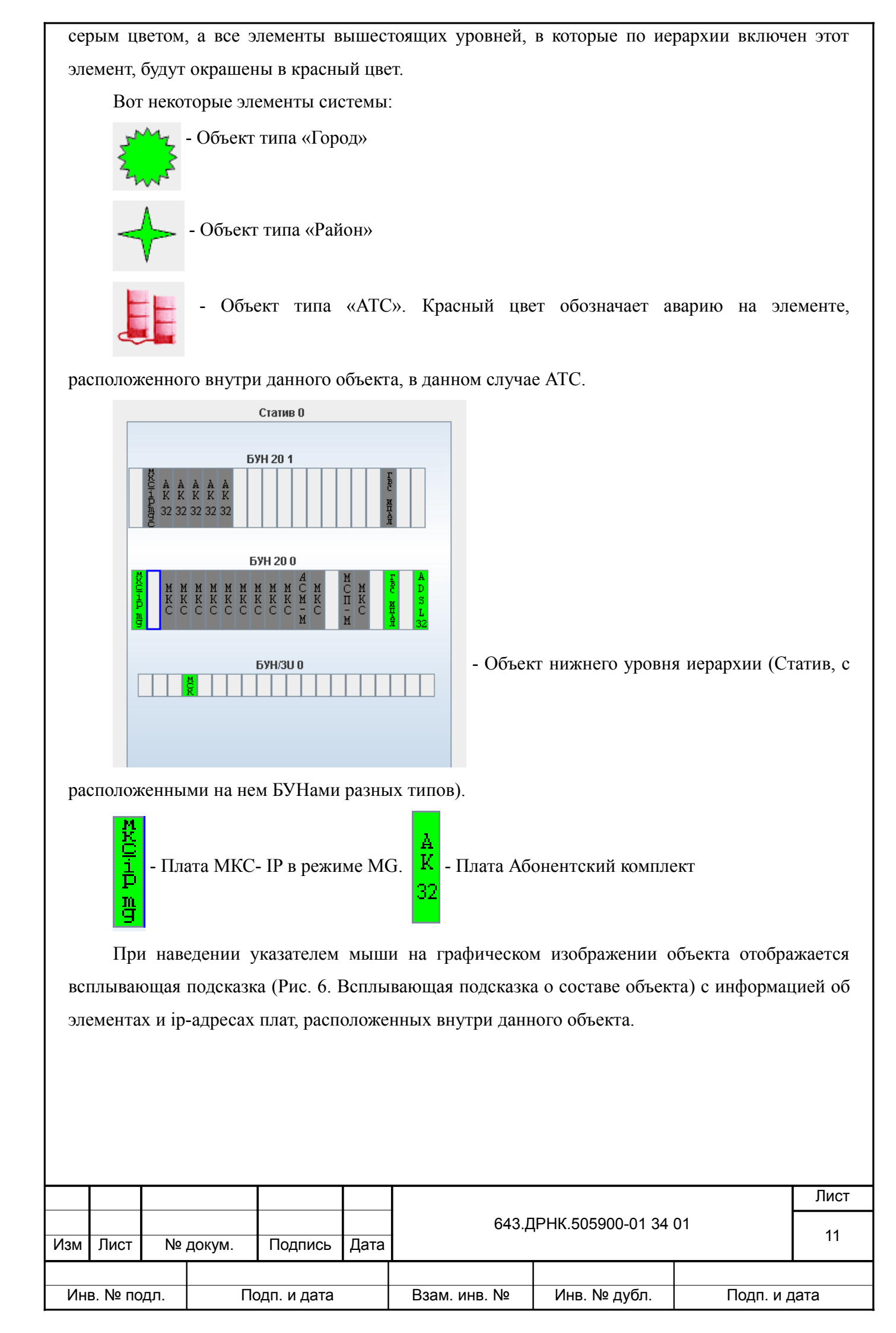

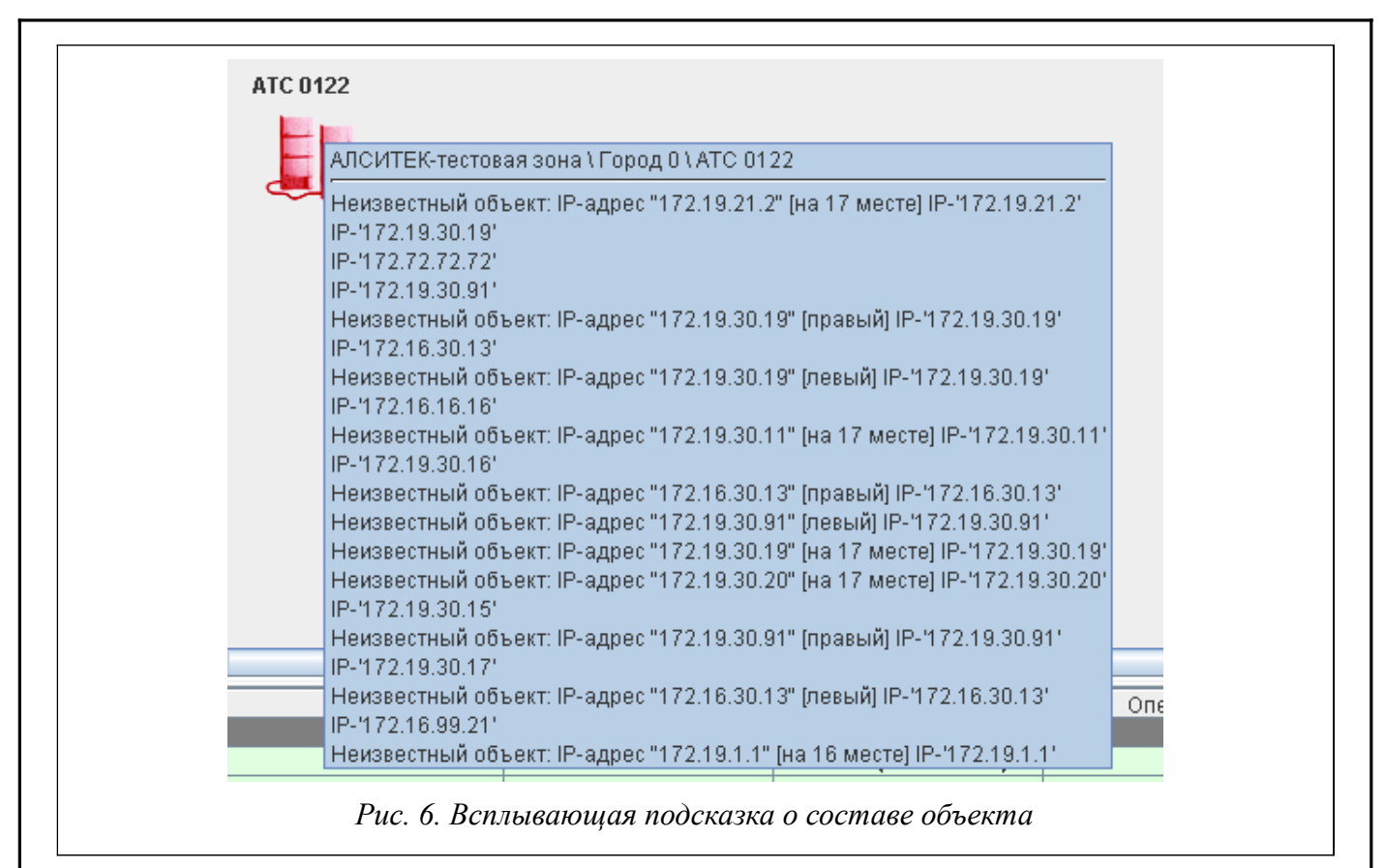

#### 2.3.4. Нижняя часть экрана

В нижней части экрана отображаются аварийные сообщения от оборудования, входящего в состав иерархического элемента, мониторинг которого осуществляется в данный момент. Аварийные сообщения отображаются в виде текстовых строк и содержат всю информацию, необходимую для определения места и типа аварии. Аварийные сообщения выводятся в

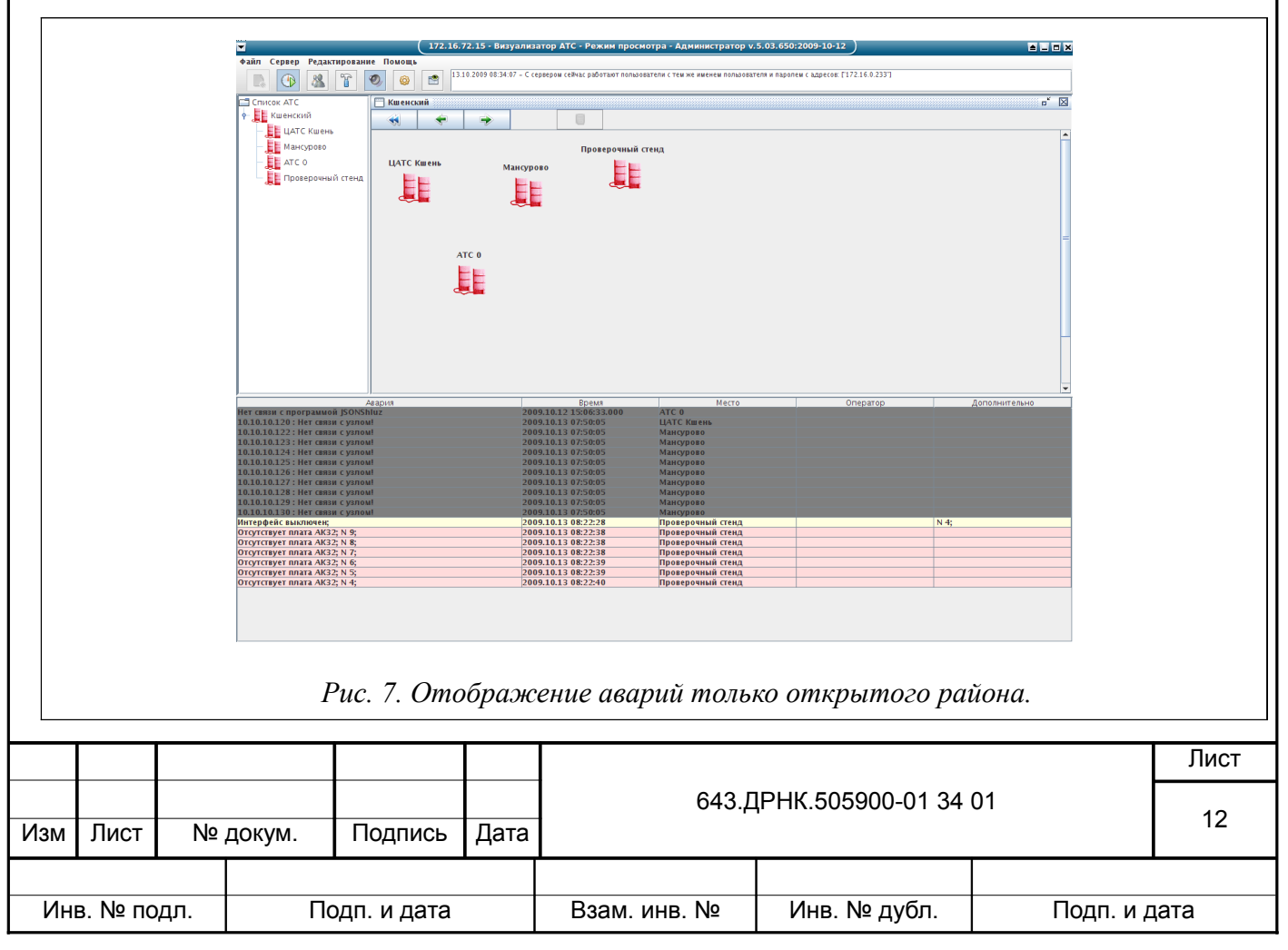

порядке их поступления с использованием метода прокрутки экрана. Уровень критичности аварийного сообщения указывается цветом строки.

Аварии можно отсортировать по типу, времени, месту аварии или оператору, подтвердившего аварию. Кроме того, можно указать порядок как по убыванию, так и по возрастанию. Чтобы изменить тип сортировки, нужно нажать на соответствующее название столбца в заглавной строке таблицы. При этом изменится и символ направления сортировки, отображаемый справа от названия столбца (поля авария, время, место). Повторное нажатие приведет к изменению порядка сортировки. На Рис. 8. Пример сортировки аварий аварии отсортированы по типу аварии в алфавитном порядке по убыванию.

| Авария 🔻                   | Время               | Место                   | Оператор | Дополнительно |
|----------------------------|---------------------|-------------------------|----------|---------------|
| Штатное выключение;        | 2010.12.24 11:04:02 | ATC 0122 (172.19.30.19) |          |               |
| Штатное выключение;        | 2010.12.23 15:03:24 | ATC 0122 (172.19.30.16) |          |               |
| Штатное выключение;        | 2010.10.21 15:40:43 | ATC 0122 (172.19.30.15) |          |               |
| Штатное выключение;        | 2010.12.24 12:42:47 | ATC 0122 (172.16.30.13) |          |               |
| Переход на резервную плату | 2010.12.14 12:15:21 | ATC 0122 (172.19.30.19) |          |               |
| Переход на резервную плату | 2010.12.14 09:10:32 | ATC 0122 (172.19.30.17) |          |               |
| Переход на резервную плату | 2010.12.10 11:35:20 | ATC 0122 (172.19.30.15) |          |               |
| Перезагрузка MG            | 2010.12.24 15:26:50 | ATC 0122 (172.19.30.19) |          |               |
| Перезагрузка MG            | 2010.12.24 11:31:12 | ATC 0122 (172.19.30.17) |          |               |
| Перезагрузка MG            | 2010.12.17 13:42:33 | ATC 0122 (172.19.30.16) |          |               |
| Перезагрузка MG            | 2010.12.24 14:03:29 | ATC 0122 (172.19.30.15) |          |               |
| Перезагрузка MG            | 2010.12.24 17:38:16 | ATC 0122 (172.19.30.11) |          |               |
| Перезагрузка MG            | 2010.12.23 11:31:22 | ATC 0122 (172.16.30.13) |          |               |

Рис. 8. Пример сортировки аварий

#### 2.4. Навигация в системе

Пользователю доступно оборудование, включенное вниз по иерархии в определенную начальным элементом «ветвь» иерархического дерева. То есть, после авторизации пользователь получает доступ к мониторингу состояния иерархических элементов включенных в состав начального иерархического элемента (Так, если пользователю назначен город Саратов в качестве корневого вида, то оператор может видеть все АТС данного города; если назначена Саратовская область, то кроме города Саратов пользователь сможет увидеть другие города и села данной области ). Далее пользователь имеет возможность перемещаться по иерархическому дереву только вниз от начального элемента вплоть до элементов нижнего уровня данной ветви иерархического дерева и вверх от элементов нижнего уровня до начального элемента.

 Первый способ перехода по иерархии вниз осуществляется двойным нажатием левой кнопкой мыши на элементе, к мониторингу которого требуется перейти. Так, чтобы перейти к АТС, находящихся внутри города, нужно два раза подряд (без задержек)

щелкнуть левой кнопкой мыши на графическом изображении

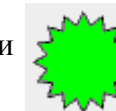

города. При этом в

данном окне появляется отображение экрана мониторинга выбранного города. Чтобы

| Изм | Лист    | N⁰  | докум.       | Подпись | Дата | . 643. <u>/</u> | 643.ДРНК.505900-01 34 01 |           |      |  |
|-----|---------|-----|--------------|---------|------|-----------------|--------------------------|-----------|------|--|
|     |         |     |              |         |      |                 |                          |           |      |  |
| Ин  | в. № по | дл. | Подп. и дата |         |      | Взам. инв. №    | Инв. № дубл.             | Подп. и д | цата |  |

получить доступ к платам, необходимо совершить аналогичное действие на графическом

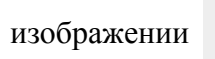

АТС. Данный вид является нижнем в иерархии (Рис. 9. Нижний

уровень иерархии (стативы, буны, платы)).

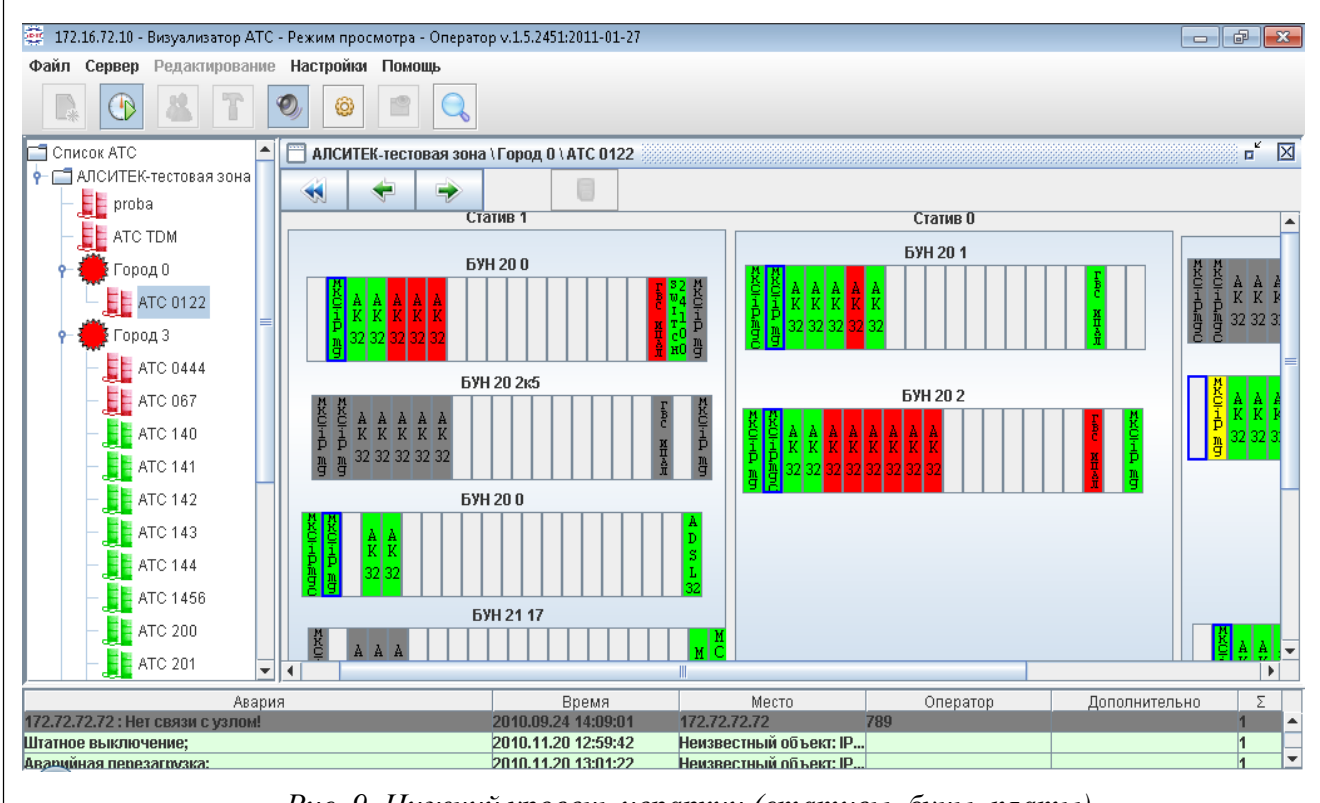

Рис. 9. Нижний уровень иерархии (стативы, буны, платы)

Второй способ осуществления навигации в системе — это использование списка в левой части экрана (Рис. 5. Левая основная часть). Если нажать двойным щелчком по элементу списка, то список расширится вниз и будут отображены внутренние элементы объекта. При этом на главном окне отображается вид, по которому был произведен щелчок. Повторный двойной клик на объекте списка скроет его внутренние элементы. При выборе такого способа навигации, новый вид открывает в новом окне, а вид который был открыт до этого не закрывается, а лишь сворачивается. Просмотреть все свернутые виды можно, нажав

кнопку свернуть 📑 на главном виде.

- Третий способ с помощью контекстного меню объекта (описание использования представлено. ниже)
- Возврат вверх по иерархии может быть выполнен путем нажатия кнопки «назад».

|     |         |     |        |             |      |               | Лист                     |           |      |
|-----|---------|-----|--------|-------------|------|---------------|--------------------------|-----------|------|
| Изм | Лист    | Nº  | докум. | Подпись     | Дата | 643. <u>/</u> | 643.ДРНК.505900-01 34 01 |           |      |
|     |         |     |        |             |      |               |                          |           |      |
| Ин  | в. № пс | дл. | Пс     | одп. и дата |      | Взам. инв. №  | Инв. № дубл.             | Подп. и д | цата |

Если вы хотите к последнему просматриваемому виду нажмите

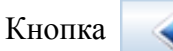

вернет вас к корневому виду.

• Если требуется перейти непосредственно к плате или другому элементу, ip-адрес которого известен, в системе существует функционал по поиску объектов. Для этого необходимо

нажать кнопку

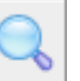

на графическом панели, либо воспользоваться сочетанием клавиш

CTRL + F. Перед вами будет представлено окно, изображенное на рисунке (Рис. 10. Окно поиска по ip-адресу). Адрес следует вводить в формате \*\*\*.\*\*\*.\*\*\*, при этом нули не указываются.

|    | Введите ір-адрес платы Поиск Отмена |
|----|-------------------------------------|
| Pu | $r_{10}$ Over nouce no in-addrecy   |

## 2.5. Выпадающее меню объекта

Выпадающее меню (Рис. 11. Контекстное меню объекта списка) появляется при нажатии правой кнопкой мыши на графическом изображении объекта как в списке в левой части экрана,

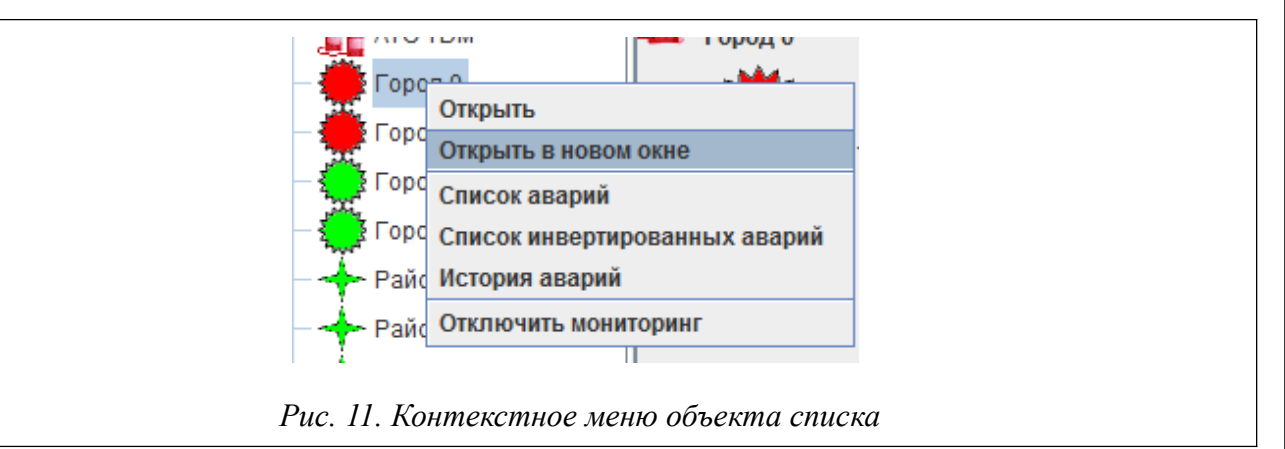

так и на основном виде (Рис. 13. Внешний вид программы с открытым дополнительным меню). Меню содержит следующие пункты:

«Открыть» - открыть отображение экрана мониторинга выбранного элемента в текущем окне, т. е. На главное виде будет отображено содержимое объекта, на котором был произведен клик. На нижнем уровне иерархии (Рис. 9) данный пункт меню отсутствует. Вместо него появляются пункты управлять (Рис. 12. Контекстное меню платы ACM-M). Нажатие на такие

|     |         |     |        |             |      |                          |              |           | Лист |
|-----|---------|-----|--------|-------------|------|--------------------------|--------------|-----------|------|
|     |         |     |        |             |      | 643.ДРНК.505900-01 34 01 |              |           |      |
| Изм | Лист    | Nº  | докум. | Подпись     | Дата |                          |              |           | 15   |
|     |         |     |        |             |      |                          |              |           |      |
| Ин  | в. № по | дл. | Пс     | одп. и дата |      | Взам. инв. №             | Инв. № дубл. | Подп. и д | цата |

пункты вызывают дочерние программы. Подробнее смотрите в пункте Управление оборудованием данного руководства.

| Управлять                     |
|-------------------------------|
| Управлять (Telnet)            |
| Управлять (СИДС)              |
| Работа с абонентами           |
| Список аварий                 |
| Список инвертированных аварий |
| Merenue enervi                |
| история аварии                |

#### Рис. 12. Контекстное меню платы АСМ-М

«Открыть в новом окне» - открыть отображение экрана мониторинга выбранного элемента в новом окне. Альтернативной комбинацией является двойной щелчок по объекту списка левой кнопкой мыши. Пользователь имеет возможность оставить открытым окно мониторинга предыдущего уровня и открыть отображение экрана мониторинга другого элемента в новом окне. Также существует возможность сворачивать окна и разворачивать их обратно. Таким образом, пользователь может работать с несколькими окнами, переходя от одного окна к другому. Кнопки сворачивания и закрытия окна находятся в верхнем

правом углу отображаемого вида и выглядят следующим образом:

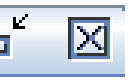

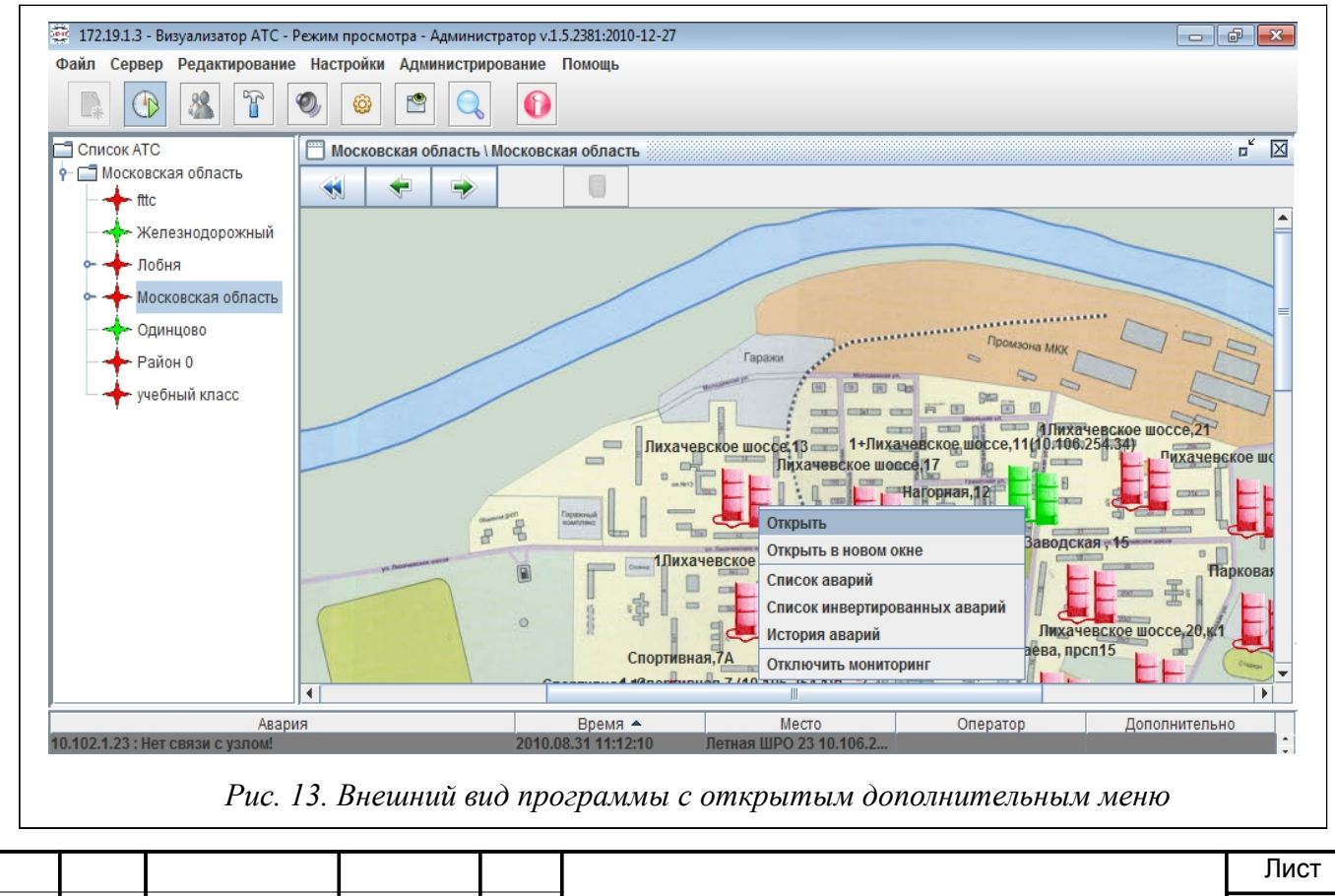

| Изм | Лист    | Nº  | докум. | Подпись     | Дата | 643.ДРНК.505900-01 34 01          |  |  | 16   |
|-----|---------|-----|--------|-------------|------|-----------------------------------|--|--|------|
|     |         |     |        |             |      |                                   |  |  |      |
| Ин  | в. № пс | дл. | Пс     | одп. и дата |      | Взам. инв. № Инв. № дубл. Подп. и |  |  | цата |

«Список аварий» - При выборе данного пункта вы можете получить в отдельном окне  $\geq$ список текущих аварийных сообщений по выбранному элементу (см. Рис. 14. Отдельное окно списка аварий);

| Agapida -                                | Влемя      | Место    | Оператор | Лопольи | тел  |
|------------------------------------------|------------|----------|----------|---------|------|
| Отсутствует плата в БАЛ: Плата 1         | 2009.08.10 | Россошь  | Oneparop | дополни | 100. |
| Отсутствует плата в БАЛ: Плата 1 2       | 2009.08.10 | Россошь  |          | 0       |      |
| Отсутствует плата в БАЛ: Плата 1 3       | 2009.08.10 | Россошь  |          |         |      |
| Отсутствует плата в БАЛ: Плата 1 4       | 2009.08.10 | Россошь  | C        | 2       |      |
| Отсутствует плата в БАЛ: Плата 1 5       | 2009.08.10 | Россошь  | 1        | 1       |      |
| Отсутствует плата в БАЛ: Плата 1 б       | 2009.08.10 | Россошь  | 1        | 1       |      |
| Отсутствует плата в БАЛ: Плата 17        | 2009.08.10 | Россошь  |          | 1       |      |
|                                          | 2000 00 10 | Deccenus | 10       | 0       |      |
| состояние икм потока *3: E-5             | 2009.08.10 | FULLUME  |          |         |      |
| Состояние икм потока <sup>2</sup> 3: E-5 | 2009.08.10 | FULLUMB  | 1        |         |      |

«Список инвертированных аварий» - получить в отдельном окне список  $\geqslant$ инвертированных аварийных сообщений по выбранному элементу.

«История аварий» - получить в отдельном окне список всех аварийных сообщений по  $\geqslant$ выбранному элементу за определенный интервал времени (см. Рис. 22. Окно истории аварий после нажатия на кнопку «Отобрать»);

«Отключить/включить мониторинг» - временное отключение мониторинга по выбранному объекту (более подробно в разделе Отключение мониторинга этого руководства). Недоступен для пользователей с уровнем «оператор».

#### 2.6. Описание управляющих элементов

#### 2.6.1. Структура меню окна

Меню окна имеет следующую структуру:

Файл - Содержит следующие подменю:

» Новый – Этот пункт меню дублирует функцию элемента «Создание новой конфигурации» на панели управления.

> **Выход** – При выборе этого пункта меню происходит закрытие программы.

- Сервер
  - Отключиться/Подключиться Этот пункт меню дублирует функцию элемента

D

«Подключение к серверу» на панели управления.

|     | > Ред                     | акти | рование |         |      |               |              |           |      |
|-----|---------------------------|------|---------|---------|------|---------------|--------------|-----------|------|
|     |                           |      |         |         |      |               | Лист         |           |      |
|     |                           |      |         |         |      | 643. <u>/</u> | 47           |           |      |
| Изм | Лист                      | Nº   | докум.  | Подпись | Дата |               |              |           | 17   |
|     |                           |      |         |         |      |               |              |           |      |
| Ин  | Инв. № подл. Подп. и дата |      |         |         |      | Взам. инв. №  | Инв. № дубл. | Подп. и д | цата |

> Редактирование – Этот пункт меню доступен пользователем с уровнями доступа инженер или администратор, которые могут отметить кнопку выбора и перейти в режим редактирования.

> Настройки

> Звук – Этот пункт меню дублирует функцию элемента «Отключение звука» на панели управления. Выбрав этот пункт, можно включить/отключить звук программы.

> Настройки программы – Этот пункт меню дублирует функцию элемента

«Настройки программы» 🙆 на п

на панели управления.

> Администрирование – Этот раздел доступен только для пользователей с уровнем доступа инженер или администратор. Включает следующие пункты:

- > Пользователи
- > Загрузка обновлений
- > Резервные копии БД
- > Резервирование серверов
- > Настройки
- > История (логи)
- > Поиск объектов по ір адресу
- > Помощь

> **О программе** – Этот пункт меню открывает диалоговое окно, содержащее информацию о программе (наименование, версию).

> Справка — Этот пункт меню вызывает окно со справкой по работе со всей системой. Если вы забыли назначение кнопки или пункта меню, достаточно вызвать это окно.

## 2.6.2. Структура графической панели управления

Название кнопки можно узнать, наведя указатель мыши на интересующую кнопку. Затем будет отображены всплывающая подсказка и наименованием кнопки. На панели управления располагаются следующие элементы (слева направо):

>

Создание новой конфигурации. Данный элемент активен только для

пользователей с уровнем доступа инженер или администратор.

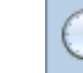

Подключение к серверу. Данный элемент служит для подключения/отключения

|     |                           |    |        |              |              |                          | Лист |  |  |
|-----|---------------------------|----|--------|--------------|--------------|--------------------------|------|--|--|
| Изм | Лист                      | Nº | докум. | Подпись      | Дата         | 643.ДРНК.505900-01 34 01 |      |  |  |
|     |                           |    |        |              |              |                          |      |  |  |
| Ин  | Инв. № подл. Подп. и дата |    |        | Взам. инв. № | Инв. № дубл. | Подп. и д                | ата  |  |  |

от сервера СУМО. По его нажатию отображается окно подключения, описанное в разделе Авторизация пользователей СУМО этого руководства. Этот элемент дублирует функцию меню «Сервер» → «Подключиться/Отключиться».

 $\triangleright$ 

Режим администрирования. Данный элемент вызывает диалоговое окно для

управления пользователями системы, работа с которым описана в разделе 4 в 643.ДРНК.505900-01 32 01 «СИСТЕМА УПРАВЛЕНИЯ И МОНИТОРИНГА ОБОРУДОВАНИЯ. РУКОВОДСТВО СИСТЕМНОГО ПРОГРАММИСТА». Этот элемент дублирует функцию меню «Администрирование» → «Пользователи». Доступен только администраторам.

# >

 $\triangleright$ 

 $\triangleright$ 

Режим редактирования. Данный элемент служит для перехода в режим

конфигурирования системы, активен только для пользователей с уровнем доступа инженер или администратор.

О Отключение/включение звука. Данный элемент позволяет быстро включить или

отключить звук, если это необходимо. Звук включен, если фон подсвечивается, в противном случае он выключен.

В Настройки программы. Данный элемент открывает диалоговое окно с

настройками программы. Более подробное описание настроек программы приведено в 643.ДРНК.505900-01 32 01 «СИСТЕМА УПРАВЛЕНИЯ И МОНИТОРИНГА ОБОРУДОВАНИЯ. РУКОВОДСТВО СИСТЕМНОГО ПРОГРАММИСТА» раздел 4.Настройки программы. Этот элемент дублирует функцию меню «Настройки» → «Настройки программы».

>

Просмотр истории изменения видов. Элемент вызывает диалоговое окно, с

помощью которого можно просмотреть время, пользователя и действия определенного пользователя за определенный период. Доступен только для пользователейадминистраторов.

(

Поиск по ір адресу. Данный элемент позволяет найти объект по заданному в

 Половина
 Лист

 Изм
 Лист

 Изм
 Лист

 Изм
 Подпись

 Дата
 643.ДРНК.505900-01 34 01

 19

диалоговом окне ір адресу;

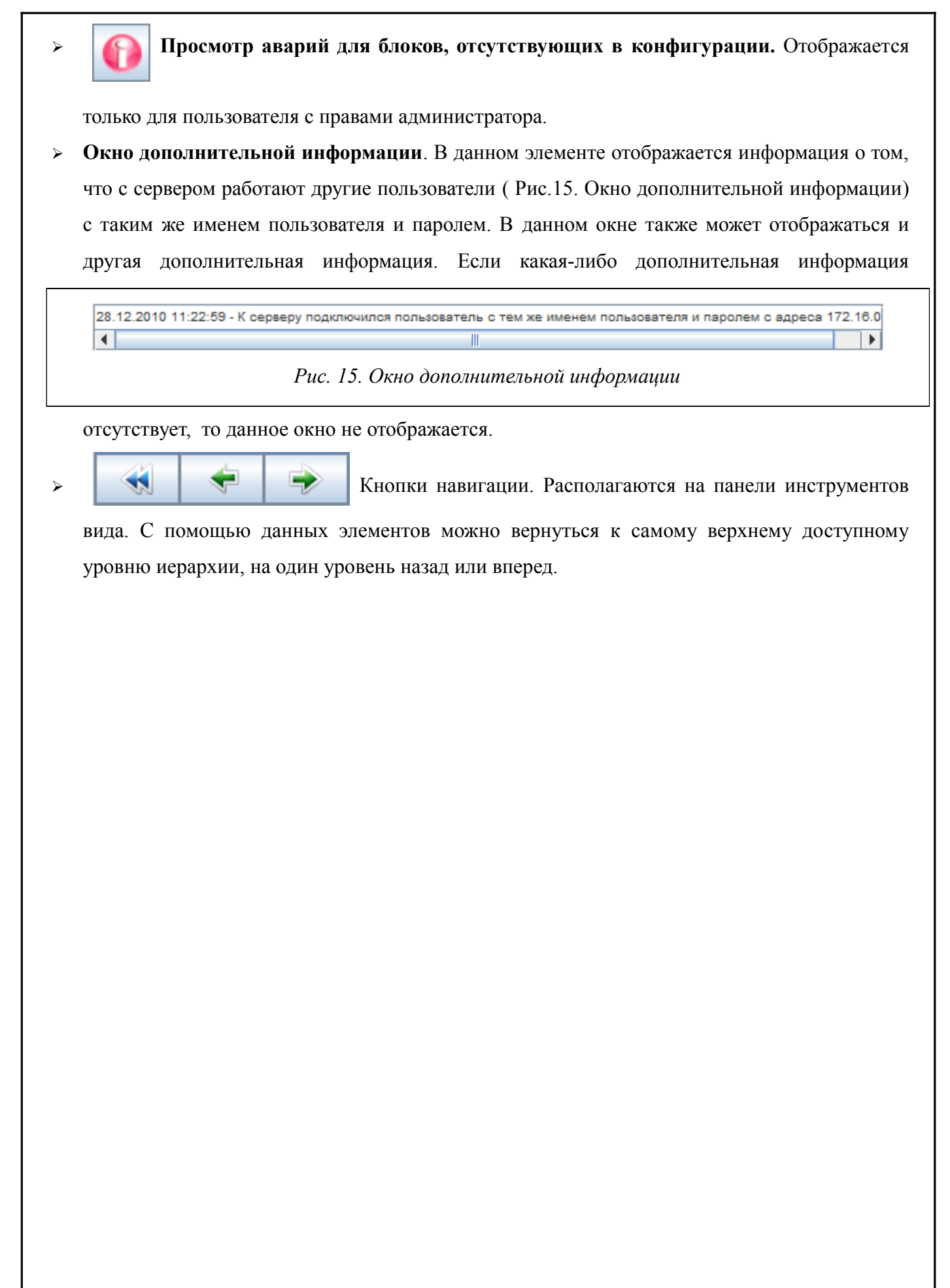

|     |         |     |        |             |      |               |              |           | Лист |
|-----|---------|-----|--------|-------------|------|---------------|--------------|-----------|------|
| Изм | Лист    | N⁰  | докум. | Подпись     | Дата | 643. <u>/</u> | 20           |           |      |
|     |         |     |        |             |      |               |              |           |      |
| Ин  | в. № по | дл. | Пс     | одп. и дата |      | Взам. инв. №  | Инв. № дубл. | Подп. и д | цата |

# 3. ЭКСПЛУАТАЦИЯ СИСТЕМЫ

#### 3.1. Управление авариями

#### 3.1.1. Отображение текущих аварий

Объекты на всех уровнях имеют цветовое окрашивание в соответствии с максимальным уровнем аварии входящих в него объектов и оборудования. Изменение цвета происходит в реальном режиме времени.

Исключение составляет группа аварий – «Нет связи …» (с блоком, узлом, программой JSONShluz и т. д.). При наличии данной аварии все уровни в иерархии будут раскрашены в красный цвет, а не в темно-серый.

В нижней части экрана отображаются имеющиеся в данное время аварии оборудования, входящего в состав данного иерархического элемента. Например, если открыт уровень района, то отображаются все аварии, имеющиеся в данном районе (Рис. 7. Отображение аварий только открытого района.).

Каждая авария отображается своим цветом в соответствии с уровнем критичности аварии. При приходе информации о снятии аварии, она удаляется из окна текущего вида.

Дополнительно список текущих аварий можно получить в отдельном окне. Для этого, на желаемом объекте необходимо нажать правую кнопку мыши и выбрать в контекстном меню пункт «Список аварий» (Рис. 16. Выбор меню список аварий.).

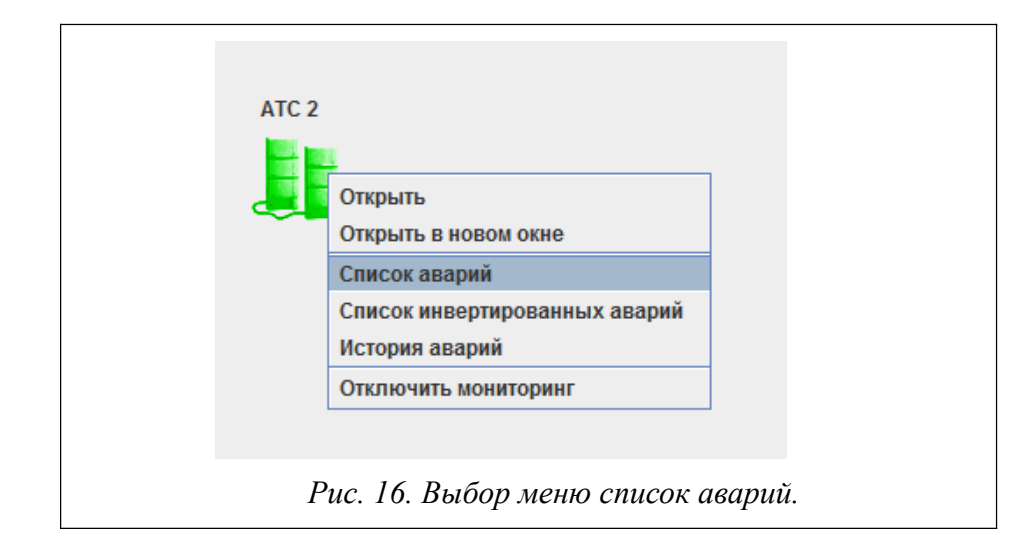

При отображении аварии выводится следующая информация:

- > наименование аварии (текстовая интерпретация аварии);
- > инвертированная авария или нет;
- > дата и время возникновения аварии;

> место аварии (либо название объекта, к которому относится авария; например,

район или АТС, либо IP-адрес объекта, а также возможная дополнительная информация

|     |         |      |              |         |      | 643.ДРНК.505900-01 34 01 |              |           | 21   |  |
|-----|---------|------|--------------|---------|------|--------------------------|--------------|-----------|------|--|
| Изм | Лист    | Nº   | докум.       | Подпись | Дата |                          |              |           |      |  |
|     |         |      |              |         |      |                          |              |           |      |  |
| Ин  | в. № пс | одл. | Подп. и дата |         |      | Взам. инв. №             | Инв. № дубл. | Подп. и д | цата |  |

по объекту: номер ЦК, номер блока, номер платы,с которого пришла авария);

имя оператора, подтвердившего аварию (если авария подтверждена);

> дополнительная информация по аварии (например, номер интерфейса ADSL, на котором произошла авария).

Кроме того, текущие аварии можно сохранить в файл в одном из следующих форматов: \*.html, \*.txt, \*.xls.;

> количество идентичных аварий в системе.

#### 3.1.2. Подтверждение текущих аварий

Каждую текущую аварию оператор имеет возможность подтверждать. Это позволяет уведомить систему и других операторов о том, что данная ошибка находится в работе и в настоящий момент не требует действий по устранению. С момента подтверждения авария перестает влиять на раскраску объекта и на звуковую сигнализацию. Если на этом объекте все аварии подтверждены, то объект отображается как «в норме» и звуковая сигнализация не выдается.

Для того, чтобы подтвердить аварию, в таблице текущих аварий, расположенной внизу экрана, необходимо нажать правой кнопкой мыши на строчку с информацией об аварии, готовой к подтверждению. В открывшемся меню выбрать пункт «Подтвердить» (Рис. 17. Подтверждение аварий). После этого, в таблице текущих аварий в колонке «Оператор» - будет

| Авария                              |                  | Время               | Место                   | Оператор |
|-------------------------------------|------------------|---------------------|-------------------------|----------|
| let связи с программой JSONShluz    |                  | 2011.01.28 10:04:02 | ATC TDM (172.16.71.128) |          |
| ет связи с программой JSONShluz     |                  | 2010.12.13 11:08:02 | Город 3 (172.16.71.20)  |          |
| let связи с программой JSONShluz    | Подтвердить      | 2011.01.28 10:04:02 | Город 3 (172.16.71.128) |          |
| 172.72.72.72 : Нет связи с узлом! 👘 | Перейти к аварии | 2010.09.24 14:09:01 | Город О                 | 789      |
| Штатное выключение;                 |                  | 2010.11.20 12:59:42 | Город 0 (172.19.21.2)   |          |
| Аварийная перезагрузка;             |                  | 2010.11.20 13:01:22 | Город 0 (172.19.21.2)   |          |
| Этсутствует плата АКЗ2; N 2;        |                  | 2010.11.29 08:21:19 | Город 0 (172.19.30.11:  |          |
| 72.19.30.20 : Нет связи с узлом!    |                  | 2010.12.01 13:06:27 | Город О                 |          |
|                                     |                  |                     |                         |          |

Рис. 17. Подтверждение аварий

отображаться логин текущего пользователя, а в колонке «Время» - дата\время подтверждения. В списке текущих аварий данная подтвержденная авария будет отображаться до снятия. Все эти изменения будут отображаться на всех клиентах СУМО, подключенных к серверу. После переподключения эта информация также сохраняется.

Если подтвержденная авария снялась и возникла за короткий промежуток времени, то это будет уже новая неподтвержденная авария. Эту ситуацию можно диагностировать по изменению даты/времени прихода аварии – если они меняются, то авария обновляется.

Все оборудование и объекты имеет цветовую окраску:

• *темно-серый цвет* – отсутствует взаимодействие СУМО с данным оборудованием – критичная авария – требуется немедленное действие;

|     |                           |    |              |              |              |               | Лист |  |  |
|-----|---------------------------|----|--------------|--------------|--------------|---------------|------|--|--|
|     |                           |    |              |              |              | 643. <u>/</u> | 22   |  |  |
| Изм | Лист                      | Nº | докум.       | Подпись      | Дата         |               |      |  |  |
|     |                           |    |              |              |              |               |      |  |  |
| Ин  | Инв. № подл. Подп. и дата |    | Взам. инв. № | Инв. № дубл. | Подп. и дата |               |      |  |  |

- красный цвет критичная авария требуется немедленное действие;
- *желтый цвет* некритичный отказ;
- *зеленый цвет* нормальная работа критичных и некритичных аварий на оборудовании нет, либо все аварии на оборудовании подтверждены оператором;
- *белый цвет* мониторинг данного оборудования отключен одним из пользователей с уровнем доступа не ниже инженера станции;

# 3.1.3. Список возможных аварий в системе и начальные инструкции по их устранению

Список аварийных сообщений, носящих информационный характер. В таблице аварий фон строк с авариями такого типа отображается зеленым цветом:

- Аварийная перезагрузка;
- Штатная перезагрузка;
- Штатное выключение;
- Ошибка аутентификации пользователя;
- Сохранение конфигурации;
- Сброс аварий после перезагрузки.

Далее представлена таблица некритичных аварий. Фон строк с авариями такого типа отображается желтым цветом:

| Аварийное сообщение     | Причина аварии и инструкция по<br>устранению               |
|-------------------------|------------------------------------------------------------|
| Интерфейс выключен      | Проверить настройки платы MKS-IP через CLI или Manager MKS |
| Модуль SNMP не отвечает | Проверить настройки модуля SNMP через CLI или Manager MKS  |

Таблица критичных аварий, фон строк с авариями такого типа отображается красным цветом:

| Аварийное сообщение                                | Причина аварии и инструкция по<br>устранению                                           |  |  |  |  |  |
|----------------------------------------------------|----------------------------------------------------------------------------------------|--|--|--|--|--|
| Отсутствует плата АК32                             | Отсутствует контакт между платой и                                                     |  |  |  |  |  |
| Отсутствует плата ГВС                              | корзиной.<br>1) Убелится в нахожнении плати в                                          |  |  |  |  |  |
| Отсутствует плата 2shdsl-2e1/ 2shdsl-4e1           | корзине                                                                                |  |  |  |  |  |
| Отсутствует плата УМП                              | 2) Проверить исправность платы в                                                       |  |  |  |  |  |
| Отсутствует плата КНС                              | другой корзине<br>3) Поменять местами с соселней платой                                |  |  |  |  |  |
| Отсутствует плата ИДП-240/ИДП-350/ИДП-<br>350 v1.3 | <ul> <li>4) Визуально осмотреть плату на наличие<br/>физических повреждений</li> </ul> |  |  |  |  |  |
| Отсутствует плата УКА                              |                                                                                        |  |  |  |  |  |

|                           |      | _            |              |              | -    |                          |      |  | _ |
|---------------------------|------|--------------|--------------|--------------|------|--------------------------|------|--|---|
|                           |      |              |              |              |      |                          | Лист |  |   |
| Изм                       | Лист | Nº           | докум.       | Подпись      | Дата | 643.ДРНК.505900-01 34 01 |      |  |   |
|                           |      |              |              |              |      |                          |      |  |   |
| Инв. № подл. Подп. и дата |      | Взам. инв. № | Инв. № дубл. | Подп. и дата |      |                          |      |  |   |

| (        | Отсутст                                 | вует г | ілата ПУ | B-2         |      |                                                                                                    |                                                                                                    |                                                                           |                                                         |                         |  |
|----------|-----------------------------------------|--------|----------|-------------|------|----------------------------------------------------------------------------------------------------|----------------------------------------------------------------------------------------------------|---------------------------------------------------------------------------|---------------------------------------------------------|-------------------------|--|
| <i>.</i> | Авария                                  | охран  | ной сист | емы ШРО     |      |                                                                                                    | датчиков (удара или открытия), когда ШРО<br>подвергся внешнему воздействию.<br>Необходимо немедленно проверить<br>состояние оборудования. Если авария<br>возникает в системе постоянно, а<br>постороннего воздействия на оборудования<br>не происходит, то нужно проверить<br>настройки чувствительности датчиков.                                                               |                                                                           |                                                         |                         |  |
|          | Авария                                  | клима  | пической | й системы ] | ШРО  |                                                                                                    | порог температуры. Посмотреть подробную<br>информацию можно в программе mskmon в<br>разделе «Климатика». Затем необходимо<br>выяснить причину перегрева. При задании<br>порога (от 5° до 60°) срабатывания<br>необходимо учитывать такие факторы, как<br>температура окружающей среды и др. Также<br>необходимо проверить нет ли аварий на<br>вентиляторах и состояние заслонок. |                                                                           |                                                         |                         |  |
| I        | Авария потока E1 на плате 2shdsl-2e1    |        |          |             |      |                                                                                                    | Возможны следующие разновидности<br>аварий:<br>• Отсутствует входной поток;                                                                                                    |                                                                           |                                                         |                         |  |
|          |                                         |        |          |             |      |                                                                                                    | Необход<br>плату<br>которог<br>• П                                                                                                    | цимо проверить<br>и исправность<br>о приходит даннь<br>отеря цикловой с   | подачу пото<br>оборудовани<br>ий поток<br>инхронизации; | ка на<br>ія, с          |  |
|          |                                         |        |          |             |      |                                                                                                    | Heoбxo)<br>oборудс<br>поток и<br>2shdsl-20<br>• A                                                                                                    | цимо провернования, с которон<br>настройки систе<br>е1<br>вария удаленной | ить исправ<br>ю приходит да<br>емы ФАПЧ на<br>стороны   | ность<br>анный<br>плате |  |
|          |                                         |        |          |             |      |                                                                                                    | Необходимо проверить подключение исходящего потока Е1 и настройку системы ФАПЧ на удаленном оборудовании                                                                                                    |                                                                           |                                                         |                         |  |
|          | Авария потока SHDSL на плате 2shdsl-2e1 |        |          |             |      | Изменилось состояние потока, произошел<br>разрыв цепочки. При наличии в системе<br>регенераторов проверить работоспособность<br>системы ИДП, правильность настройки<br>синхронизации на удаленной плате 2shdsl,<br>провести проверку кабельного тракта на<br>соответствие нормам |                                                                                                    |                                                                           |                                                         |                         |  |
| A        | Авария                                  | КНС    |          |             |      |                                                                                                    | • 0                                                                                                    | бщая авария                                                               |                                                         |                         |  |
|          |                                         |        |          |             |      | Если данная авария остается в системе<br>продолжительное время (более 5 минут), то<br>необходимо проверить устройство на на<br>исправность;<br>• Авария сети                                                                                                    |                                                                                                    |                                                                           |                                                         |                         |  |
|          |                                         |        |          |             |      |                                                                                                    |                                                                                                    |                                                                           |                                                         | Лист                    |  |
| Изм      | Лист                                    | Nº     | докум.   | Подпись     | Дата |                                                                                                    | 643.Д                                                                                                    | PHK.505900-01 34                                                          | 01                                                      | 24                      |  |
| N        | нв. № по                                | дл.    | Пс       | одп. и дата |      | Взам.                                                                                                    | инв. №                                                                                                    | Инв. № д∨бл.                                                              | Подп. и д                                               | ата                     |  |

|     |                              |      |        |             |      |                   | Возника<br>220В ил<br>• О<br>Если дл<br>ток нагу<br>есть си<br>есть;<br>• П    | ает, когда пропа<br>и отключены все<br>граничение<br>иительное время<br>рузки больше ман<br>истеме требуется<br>ерегрев                           | дает напряжен<br>КНС;<br>(более 5 мину<br>симального то<br>больше тока                                             | ние в<br>т), то<br>ка, то<br>, чем                                                                                                    |
|-----|------------------------------|------|--------|-------------|------|-------------------|--------------------------------------------------------------------------------|----------------------------------------------------------------------------------------------------|----------------------------------------------------------------------------------------------------|----------------------------------------------------------------------------------------------------|
|     |                              |      |        |             |      |                   | При пј<br>извлечь<br>работос                                                   | риходе данной<br>устройство<br>способность.                                                                                                    | аварии необхо<br>и проверитн                                                                                       | одимо<br>- на                                                                                                    |
| A   | Авария ИДП-350/ИДП-350 v.1.3 |      |        |             |      | Возмож<br>аварий: | ны следующи                                                                    | е разновид                                                                                                    | ности                                                                                                    |                                                                                                    |
|     |                              |      |        |             |      |                   | • K                                                                            | ороткое замыкани                                                                                                    | ie:                                                                                                    |                                                                                                    |
|     |                              |      |        |             |      |                   | Мигают<br>«Ограни<br>заданно<br>необход<br>ДП. Вь                              | г индикаторы<br>ичение». Напряжа<br>ого порога напря<br>цимо проверить<br>иходного напряже                                                        | «Авария»<br>ение на выходе<br>ижения КЗ (<1<br>линию и наг<br>ения нет;                                            | и<br>ниже<br>50В);<br>рузку                                                                                                    |
|     |                              |      |        |             |      |                   | • 0                                                                            | граничение:                                                                                                    |                                                                                                    |                                                                                                    |
|     |                              |      |        |             |      |                   | Горит и<br>ИДП<br>мощнос<br>порога<br>ниже на<br>Проверя<br>потребл<br>огранич | ндикатор «Огран<br>работает в ре<br>сти. Ток нагрузки<br>ограничения. Вы<br>а 20В задания вых<br>ить значение<br>нения нагрузки.<br>нения 2,5 А); | ичение» и «Но<br>жиме ограни<br>равен току за<br>иходное напря:<br>кодного напряя<br>порога и<br>(Максимальны      | орма».<br>чение<br>дания<br>жение<br>кения.<br>тока<br>й ток                                                                                                    |
|     |                              |      |        |             |      |                   | • 0                                                                            | брыв:                                                                                                    |                                                                                                    |                                                                                                    |
|     |                              |      |        |             |      |                   | Горит и<br>нагрузк<br>холосто<br>линию<br>порог<br>Выходн<br>снимает<br>выхода | индикатор «Авари<br>и ниже задан<br>ого хода; Нео<br>и аппаратуру и<br>задания тока<br>сое напряжение<br>гся с линии. Н<br>из строя предохра      | ия» и «Обрыв»<br>ного порога<br>бходимо пров<br>питаемую ИД<br>холостого<br>с при этом<br>Возможна сит<br>анителя. | <ul> <li>Э. Ток<br/>тока</li> <li>тока</li> <li>тока</li></ul> |
|     |                              |      |        |             |      |                   | • y                                                                            | течка:                                                                                                    |                                                                                                    |                                                                                                    |
|     |                              |      |        |             |      |                   | Горит и<br>утечки<br>перемы<br>умолчан<br>больше<br>модуля<br>работу.          | индикатор «Утечи<br>больше 2 ли<br>чкой на моду<br>нию 2мА), но фа<br>заданного по<br>по току утечки,<br>Проверить лин                            | ка» и «Норма»<br>бо 4 мА(зад<br>уле ИДП350,<br>ктически ток у<br>орога выклю<br>ИДП продо<br>ию на налич           | <ul> <li>Хок<br/>цается</li> <li>по<br/>течки</li> <li>чения</li> <li>лжает</li> <li>име и</li> </ul>                                                                                                    |
|     |                              |      |        |             |      |                   | 640 5                                                                          |                                                                                                    |                                                                                                    | Лист                                                                                                    |
| Изм | Лист                         | Nº , | докум. | Подпись     | Дата |                   | ю43.Д                                                                          | игпк.э05900-01 34                                                                                                    |                                                                                                    | 25                                                                                                    |
| Ин  | в. № по                      | дл.  | Пс     | одп. и дата |      | Взам.             | инв. №                                                                         | Инв. № дубл.                                                                                                    | Подп. и д                                                                                                    | цата                                                                                                    |

|                                 | величину сопротивления утечки, уточнить порог отключения сопротивления утечки.                                                                                                    |
|---------------------------------|----------------------------------------------------------------------------------------------------|
|                                 | • Утечка:                                                                                                    |
|                                 | Мигает индикатор «Утечка» и «Авария».<br>Сопротивление утечки ниже заданного<br>порога; ИДП отключен (нет напряжения и<br>тока); Порог выставляется с заданием<br>величины от 100кОм до 1кОм.                                                                                                    |
|                                 | • Авария:                                                                                                    |
|                                 | Индикатор «Авария» на приборе мигает<br>Выходное напряжение или ток больше<br>задания напряжения или тока. ИДП<br>отключает выходное напряжение.                                                                                                    |
|                                 | • Блокировка:                                                                                                    |
|                                 | Мигает индикатор «Норма». Блок выключен программой управления MSK. Выходного напряжения нет.                                                                                                    |
| Авария УКА                      | Напряжение одного из аккумуляторов<br>меньше минимально заданного значения.<br>Проверить настройки минимального<br>значения напряжения, если оно верно, то<br>аккумулятор неисправен. Возможна<br>ситуация, когда аккумуляторная батарея<br>подключена неправильно. Попробуйте<br>установить ее заново. |
| Авария ПУВ-2                    | 1) Произошло заклинивание одного из вентиляторов. Необходимо проверить работу.                                                                                                    |
| Критическое значение напряжения | Реальное значение напряжение меньше допустимого (меньше 85, если используется 220 вольт)                                                                                                    |

# 3.1.4. Переход к аварийному объекту

Оператор может быстро осуществить переход к объекту, на котором возникла авария. Для этого в таблице текущих аварий необходимо вызвать всплывающее меню (Рис. 18.), нажав правой кнопкой на строчке с аварией, к которой требуется перейти. Перед вами откроется окно с видом нижнего уровня иерархии, на котором расположен аварийный объект. При этом контур графического изображения платы, с которой пришла авария, будет мигать желтым цветом.

|     |                           |    |                                     |         |      |                          | Лист |  |    |
|-----|---------------------------|----|-------------------------------------|---------|------|--------------------------|------|--|----|
|     |                           |    |                                     |         |      | 643.ДРНК.505900-01 34 01 |      |  | 26 |
| Изм | Лист                      | Nº | докум.                              | Подпись | Дата |                          |      |  |    |
|     |                           |    |                                     |         |      |                          |      |  |    |
| Ин  | Инв. № подл. Подп. и дата |    | Взам. инв. № Инв. № дубл. Подп. и д |         | цата |                          |      |  |    |

#### Подтвердить

Перейти к аварии

Рис. 18. Контекстное меню аварии

#### 3.1.5. Просмотр истории аварий

История аварий хранится в течение трех месяцев. Для получения истории необходимо нажать правой кнопкой мыши на графическом изображении элемента (или на элементе списка в правой части окна) и выбрать в меню пункт «История аварий» (Рис. 11. Контекстное меню объекта списка). Затем, в открывшемся окне (Рис. 19. Окно параметров для запроса истории

| Период: с 2010.12.27 11:00 по 2010.12.28 | 11:00 Количество а | варий: 1 000 🔨      | Потеря | соединения | Bce a    | аварии    |
|------------------------------------------|--------------------|---------------------|--------|------------|----------|-----------|
|                                          |                    | Отобрать            |        |            |          |           |
| История аварий                           | Время аварии       | Время снятии аварии | Место  | Оператор   | Действие | Дополните |
|                                          |                    |                     |        |            |          |           |
|                                          |                    |                     |        |            |          |           |
|                                          |                    |                     |        |            |          |           |
|                                          |                    |                     |        |            |          |           |
|                                          |                    |                     |        |            |          |           |
|                                          |                    |                     |        |            |          |           |

#### Рис. 19. Окно параметров для запроса истории аварий

аварий) необходимо указать временной интервал, за который требуется показать историю аварий по выбранному элементу. Помимо временного интервала можно задать количество аварий, которое будет отображено на экране, можно задать вывод аварий определенного типа с помощью кнопок выбора и выпадающего списка. Кроме того, можно посмотреть историю только по определенным авариям. Для этого необходимо отметить кнопку выбора выпадающего списка и выбрать в нем интересующую категорию аварии. Это может быть информация, предавария, авария, потеря соединения.

Если необходимо отказаться от просмотра истории аварий, то достаточно нажать на кнопку «Отмена».

При нажатии кнопки «Отобрать» появится список с авариями (Рис. 22. Окно истории аварий после нажатия на кнопку «Отобрать»).

В таблице истории аварии отображается следующая информация:

- ▶ в графе «История аварии» описание аварии;
- ▶ в графе «Время аварии» дата и время прихода аварийного сообщения;
- » в графе «Время снятие аварии» дата и время устранения аварии;
- » в графе «Место» наименование объекта или ip-адрес оборудования;
- » в графе «Оператор» имя (логин) оператора, подтвердившего аварию;

|     |                           |    |              |              |              |                          | Лист |  |  |
|-----|---------------------------|----|--------------|--------------|--------------|--------------------------|------|--|--|
| Изм | Лист                      | Nº | докум.       | Подпись      | Дата         | 643.ДРНК.505900-01 34 01 |      |  |  |
|     |                           |    |              |              |              |                          |      |  |  |
| Ин  | Инв. № подл. Подп. и дата |    | Взам. инв. № | Инв. № дубл. | Подп. и дата |                          |      |  |  |

» в графе «Действие» – наименование действия: появление, подтверждение, снятие аварии. Отображается последняя операция по аварии.

Результат можно сохранить в файл в одном из следующих форматов: \*.html, \*.txt, \*.xls.

В данном окне аварии группируются по специальному коду прихода аварии. Для просмотра подробной информации по какой-либо аварии, необходимо нажать на нее правой кнопкой «мыши» и выбрать в меню пункт «Подробнее» (Рис. 20. Окно отображения истории аварий). Откроется новое окно, в котором будет отображены все записи по аварии в группе

| Исто                    | рия аварий |   |
|-------------------------|------------|---|
| Перезагрузка MG         |            |   |
| Перезагрузка MG         |            |   |
| Отсутствует плата АКЗ   | 2; N 1;    |   |
| Отсутствует плата АКЗ   | 0 M 0.     | 1 |
| Отсутствует плата АКЗ   | Подробнее  |   |
| Перезагрузка MG         |            |   |
| Перезагрузка MG         |            |   |
| 172.16.30.13 : Нет связ | и с узлом! |   |

Рис. 20. Окно отображения истории аварий

аварий (Рис. 21. Окно отображения истории появления/возникновения отдельной аварии).

| История аварии               | Время               | Место            | Оператор | Действие  | Дополнительно |  |  |  |  |
|------------------------------|---------------------|------------------|----------|-----------|---------------|--|--|--|--|
| Отсутствует плата АК32; N 0; | 2010.12.13 11:50:56 | 172.19.30.91: Пл |          | Появилась |               |  |  |  |  |
| )тсутствует плата АК32; N 0; | 2010.12.15 09:27:48 | 172.19.30.91: Пл |          | Снята     |               |  |  |  |  |
| Сохранить в файл Закрыть     |                     |                  |          |           |               |  |  |  |  |

В данном окне будет отображена следующая информация:

- ≻ в графе «История аварий» краткое наименование аварии;в графе «Время» дата и время прихода данной записи по аварии;
- ▶ в графе «Место» наименование объекта и ір-адреса оборудования;
- » в графе «Оператор» имя (логин) оператора, который подтвердил аварию;
- » в графе «Действие» вид записи об аварии: появление аварии, подтверждение аварии, снятие аварии.

|                           |            |              |              |             |      |                   |    |     | Лист |
|---------------------------|------------|--------------|--------------|-------------|------|-------------------|----|-----|------|
| Изм                       | Лист       | Nº           | докум.       | Подпись     | Дата | 643. <u>/</u>     | 28 |     |      |
| Инв. № подп. Подп. и дата |            | Взам. инв. № | Инв. № д∨бл. | Полп и дата |      |                   |    |     |      |
|                           | D. 11- 110 | , ц. н.      |              | дп. и дата  |      | Boaldin Miller He |    | ana |      |

| Период: с 2010.12.12 11:13 по 2010.12 | .28 11:13 Количество а | аварий: 1 000 📩     | 🔲 Потер     | я соединения  | ✓ Bce      | аварии     |            |
|---------------------------------------|------------------------|---------------------|-------------|---------------|------------|------------|------------|
|                                       |                        | Οτοδρατι            |             |               |            |            |            |
|                                       | L                      | Отофать             |             |               |            |            |            |
| История аварий                        | Время аварии           | Время снятии аварии | Место       | Оператор      | Действие   | Дополнител |            |
| 72.16.30.13 : Нет связи с узлом!      | 2010.12.13 10:39:08    | 2010.12.13 10:40:16 | 172.16.30.1 |               | Снята      |            | <b> </b> • |
| Штатное выключение;                   | 2010.12.13 11:48:13    |                     | 172.19.30.9 | Elhov K.V. (A | Информация |            |            |
| 72.19.30.91 : Нет связи с узлом!      | 2010.12.13 11:48:39    | 2010.12.13 11:50:56 | 172.19.30.9 |               | Снята      |            | Г          |
| Аварийная перезагрузка;               | 2010.12.13 11:50:56    |                     | 172.19.30.9 | Elhov K.V. (A | Информация |            | 1          |
| Этсутствует плата АК32; N 0;          | 2010.12.13 11:50:56    | 2010.12.15 09:27:48 | 172.19.30.9 |               | Снята      |            |            |
| Отсутствует плата АК32; N 2;          | 2010.12.13 11:50:56    | 2010.12.15 09:27:48 | 172.19.30.9 |               | Снята      |            | 1          |
| Этсутствует плата АК32; N 3;          | 2010.12.13 11:50:56    | 2010.12.15 09:27:48 | 172.19.30.9 |               | Снята      |            | 1          |
| Отсутствует плата АК32; N 4;          | 2010.12.13 11:50:56    | 2010.12.15 09:27:48 | 172.19.30.9 |               | Снята      |            | 1          |
| Отсутствует плата ГВС; N 14;          | 2010.12.13 11:50:56    | 2010.12.13 13:20:56 | 172.19.30.9 |               | Снята      |            |            |
| Терезагрузка MG                       | 2010.12.13 11:51:20    |                     | 172.19.30.9 | Elhov K.V. (A | Информация |            | <b>•</b>   |

Для сохранения списка аварий необходимо в открывшемся списке текущих аварий или истории аварий нажать на кнопку «Сохранить в файл». Затем выбрать имя файла и директории, и сохранить в файл (Рис. 23. Сохранение истории аварий в файл.).

|                             |              | п.жизнь, 192.168 | D.221.4: ЦK№ 16              |          | ٤        |
|-----------------------------|--------------|------------------|------------------------------|----------|----------|
| История аварий              |              | Время            | Место                        | Оператор | Действие |
| остояние ИКМ потока 15: АУС | 200          | 9.10.15 05.18.00 | 102168 221.4: ЦК№ 16         |          | Снята    |
| остояние ИКМ потока 15: E-5 |              | Файл для с       | охранения                    | ≜ ×      | Снята    |
|                             | Сохранить в: | willy            | Install     Nebug_Dolphinary |          |          |
|                             | APUS.doc     | ICAT- 6.0.18     | NetBeansProjects             |          |          |
|                             | File         |                  | 📑 plan                       |          |          |
|                             | inqection    |                  | 📑 sges-v3-prelude            |          |          |
|                             | Имя файла:   |                  |                              |          |          |
|                             | Тип файлов:  | Зсе файлы (*.*)  |                              | <b>_</b> |          |
|                             |              |                  | Сохранить Отм                | ена      |          |
|                             | [            | Сохранить в файл | ОК Отмена                    |          |          |
|                             | Puc 23       | Cornauguna       | nemonuu aeanu                | ŭ e daŭz |          |

#### 3.1.6. Звуковое оповещение об авариях

При появлении на текущем открытом виде сообщения об аварийной ситуации и при наличии устройства воспроизведении звука, оператору выдается звуковое оповещение.

Для быстрого включения или отключения звукового оповещения существует кнопка на панели инструментов.

Тип выдаваемого оповещения определяется максимальным уровнем аварии, присутствующем на текущем открытом виде (то есть если произошел переход на нижний уровень, где отсутствуют сообщения об авариях, звуковое оповещение прекратится).

При звуковом оповещении не учитываются подтвержденные аварии. То есть, если на текущем открытом виде будут присутствовать только подтвержденные аварии, то звукового

|     |         |     |              |         |      | 643.ДРНК.505900-01 34 01                         |  |  |      |
|-----|---------|-----|--------------|---------|------|--------------------------------------------------|--|--|------|
| Изм | Лист    | Nº  | докум.       | Подпись | Дата |                                                  |  |  |      |
|     |         |     |              |         |      |                                                  |  |  |      |
| Ин  | в. № пс | дл. | Подп. и дата |         |      | Подп. и дата Взам. инв. № Инв. № дубл. Подп. и д |  |  | цата |

оповещения не будет.

Звуковые оповещения настраиваются из пункта меню «Настройки» → «Настройки программы» на вкладке «Настройка звука» (Рис. 24. Настройка звукового оповещения об авариях.). На этой вкладке можно установить звуковые файлы, которые будут проигрываться при появлении аварии с тем или иным уровнем. Данные изменения сохраняются локально и не оказывают влияние на другие копии программы.

|                    | Настройки программы | ×         |
|--------------------|---------------------|-----------|
| Основные настройки | Настройки звука     |           |
|                    | Звуковой файл       |           |
| 0wav/galarm.wav    | stykotori quini     |           |
| 1 wav/yalarm.wav   |                     |           |
| 2 wav/ralarm.wav   |                     |           |
| 3 wav/balarm.wav   |                     |           |
|                    |                     |           |
|                    |                     |           |
|                    |                     |           |
|                    |                     |           |
|                    |                     |           |
|                    |                     |           |
|                    |                     |           |
|                    |                     | ОК Отмена |
|                    |                     |           |
|                    |                     |           |

Рис. 24. Настройка звукового оповещения об авариях.

Изменение файлов для определенного уровня достигается двойным щелчком левой кнопкой мыши на требуемую строчку таблицы. После чего открывается стандартное диалоговое окно для выбора звукового файла. Можно выбрать файл только в формате .wav. Нажатие на кнопку «ОК» сохраняет изменения.

# 3.2. Действия на сообщения системы

#### 3.2.1. Подтверждение обновлений

В процессе существования системы появляются новые версии программ. Если в системе

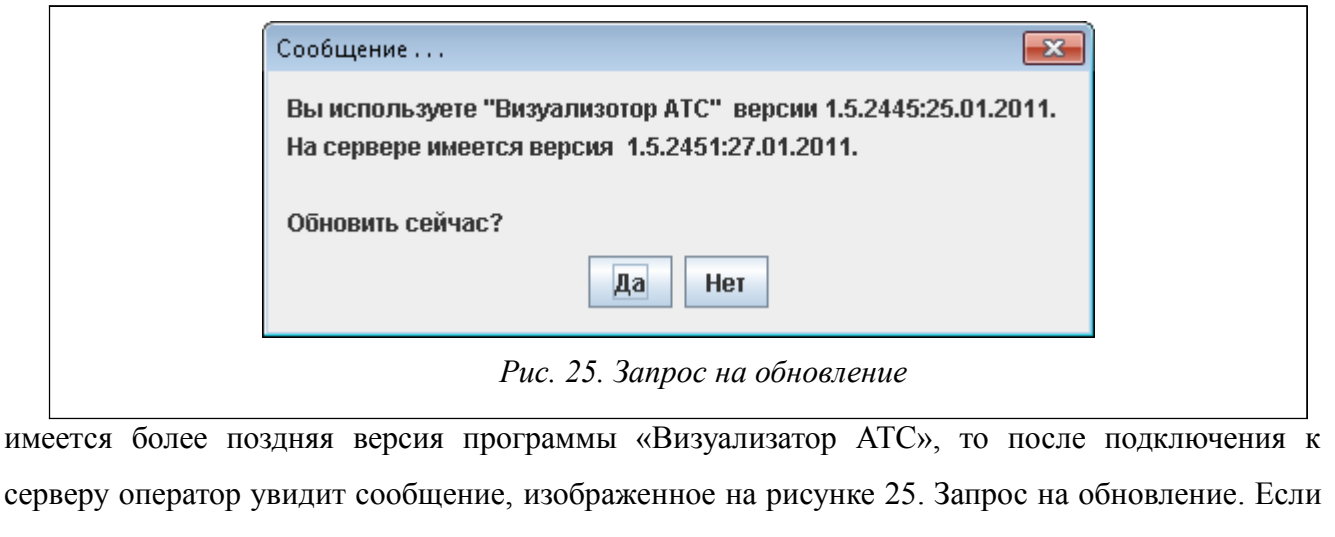

система стабильна и отключение от сервера не повлечет к последствиям, то следует ответить на

|     |         |     |              |         |      |              |              |              | Лист |  |
|-----|---------|-----|--------------|---------|------|--------------|--------------|--------------|------|--|
| Изм | Лист    | N⁰  | докум.       | Подпись | Дата | 643.Д        | 30           |              |      |  |
|     |         |     |              |         |      |              |              |              |      |  |
| Ин  | в. № по | дл. | Подп. и дата |         |      | Взам. инв. № | Инв. № дубл. | Подп. и дата |      |  |

данное сообщение кнопкой «Да». Если же возникают сомнения, то нажмите кнопку «Нет». После нажатия на кнопку «Да» перед вами появится следующее сообщение (Рис. 26. Подтверждение обновления). Это сообщение носит предупреждает, что все открытые окна программы и приложения, запущенные из программы «Визуализатор АТС» (например, Менеджер МКС) будут закрыты. Далее система предупредит вас о закрытии программы (Рис. 27. Предупреждение о закрытии).

| энием будут остановлены все процессы, запущенные ATSVisualCenter. |
|-------------------------------------------------------------------|
|                                                                   |
| Да Нет                                                            |
| Рис. 26. Подтверждение обновления                                 |
|                                                                   |
| обновлены.                                                        |
| ние изменений в силу "Визуализатор АТС" необходимо перегрузить.   |
| рамма автоматически будет закрыта.                                |
| Ok                                                                |
|                                                                   |

## 3.2.2. Обновление конфигурации

В процессе работы с системой другие пользователи могут изменять структуру объектов или совершать любые другие действия по изменению конфигурации системы. При этом, оператор может обновить конфигурацию в реальном режиме времени. После изменения системы другим пользователем оператор увидит сообщение, изображенное на рисунке 28.

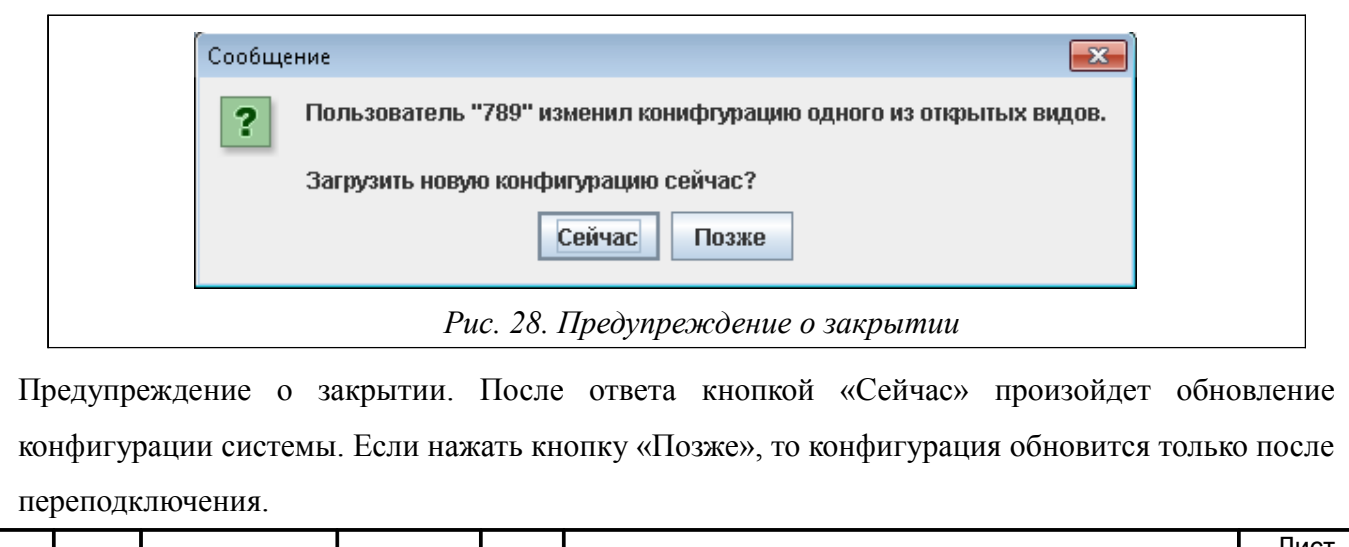

|     |         |     |              |         |      | 643.ДРНК.505900-01 34 01 |              |                   |  |  |
|-----|---------|-----|--------------|---------|------|--------------------------|--------------|-------------------|--|--|
| Изм | Лист    | Nº  | докум.       | Подпись | Дата |                          |              |                   |  |  |
|     |         |     |              |         |      |                          |              |                   |  |  |
| Ин  | в. № по | дл. | Подп. и дата |         |      | Взам. инв. №             | Инв. № дубл. | /бл. Подп. и дата |  |  |

#### 3.3. Отключение мониторинга

Система позволяет прерывать получение аварийных сообщений от определенных блоков, АТС, районов. Если пользователь, наделенный соответствующими правами выбрал пункт «Отключить мониторинг» для определенного объекта, то для этого объекта выполняется:

Происходит окрашивание объекта в белый цвет (индикатор отсутствия мониторинга);

> В случае, если объект содержит в себе объекты более низкого уровня иерархии, они также окрасятся в белый цвет;

> Из списка аварий будут удалены все аварии, относящиеся к этому объекту;

> По всем объектам, по которым отключен мониторинг, не будут приходить текущие аварии.

Отключение мониторинга происходит глобально для всех пользователей, подключившихся к системе.

Отключение мониторинга объектов происходит либо пока его не включит один из пользователей (не оператор) (включение также производится выбором пункта «Включить мониторинг» в дополнительном меню). Включить мониторинг может не только пользователь, который произвел отключение. После включения мониторинга все аварии, которые в момент отключения присутствовали на объекте, отображаются пользователям без дополнительных запросов. После переподключения к серверу объекты, отключенные от мониторинга будут по-прежнему окрашены в белый. Если объект, отключенный от мониторинга встречается в системе более одного раза, то его цвет будет отображаться белым во всех вхождениях в систему.

#### 3.4. Управление оборудованием

Для управления оборудованием необходимо перейти на нижний уровень иерархии (Рис. 9. Нижний уровень иерархии (стативы, буны, платы)).

Двойное нажатие левой кнопкой мыши на элементе производит запуск модуля системы управления и конфигурирования (например, ManagerMKS-IP), обеспечивающего управление оборудованием соответствующего типа. В основном, функционал программ для оператора ограничен, однако можно просмотреть некоторые важные данные, например, ip-адрес платы. Помимо двойного щелчка на объекте, это можно сделать из контекстного меню (Рис. 29. Контекстное меню элемента нижнего уровня иерархии). Данное меню вызывается нажатием правой кнопки мыши на графическом изображении платы. Далее необходимо выбрать доступный пункт меню (его можно определить по жирному начертанию шрифта).

|     |         |     |              |         |      |               | Лист         |           |      |
|-----|---------|-----|--------------|---------|------|---------------|--------------|-----------|------|
|     |         |     |              |         |      | 643. <u>/</u> | 20           |           |      |
| Изм | Лист    | Nº  | докум.       | Подпись | Дата |               |              |           |      |
|     |         |     |              |         |      |               |              |           |      |
| Ин  | в. № по | дл. | Подп. и дата |         |      | Взам. инв. №  | Инв. № дубл. | Подп. и д | цата |

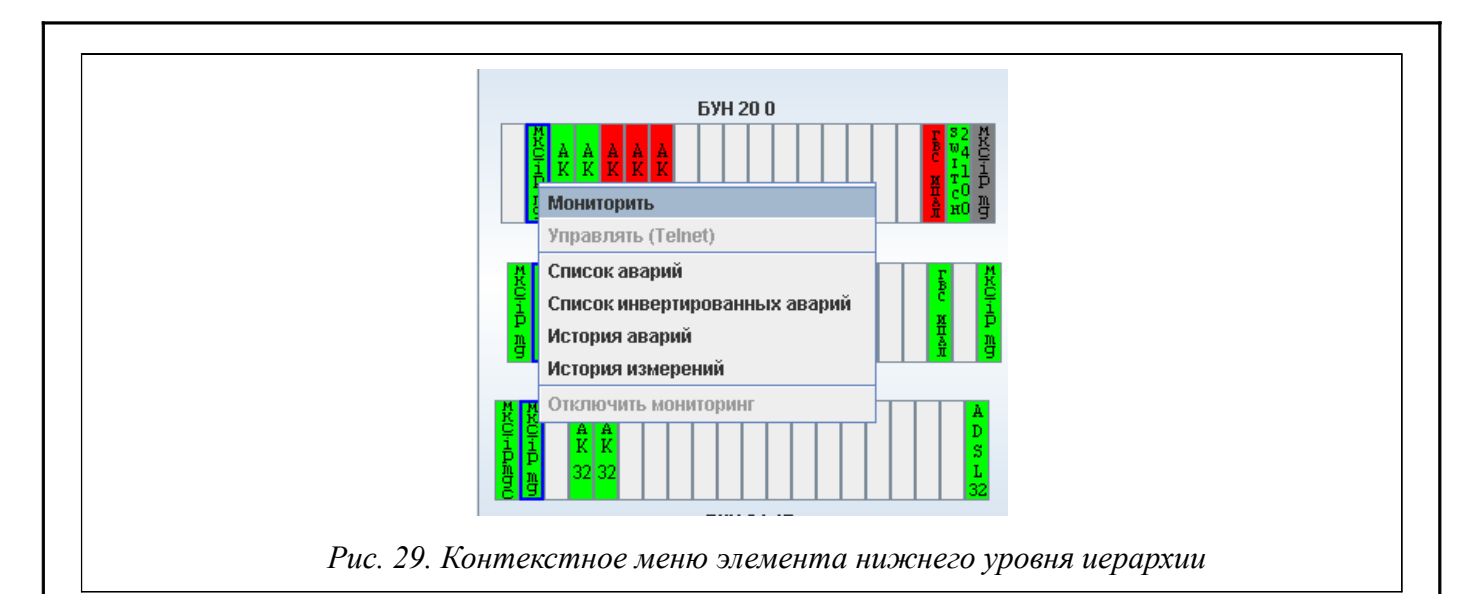

Если объект содержит в себе оборудование для ТДМ станций, то в контекстном меню объекта (вызывается правой кнопкой мыши) будет отображена строка экран пульта и его ір адрес (Рис. 30. Контекстное меню объекта, содержащего ТДМ оборудование). При выборе данного пункта откроется программа Консоль АТС, если программа Визуализатор АТС запущена в операционной системе Windows. На нижнем уровне иерархии для такого вида оборудования оператору доступна функция работы с абонентами, вызываемая из контекстного меню платы (Рис. 31. Контекстное меню платы АСМ-М). Если в ходе работы возникают какиелибо ошибки, обратитесь к администратору системы (возможно, для устранения ошибок требуется переустановка .из инсталлятора).

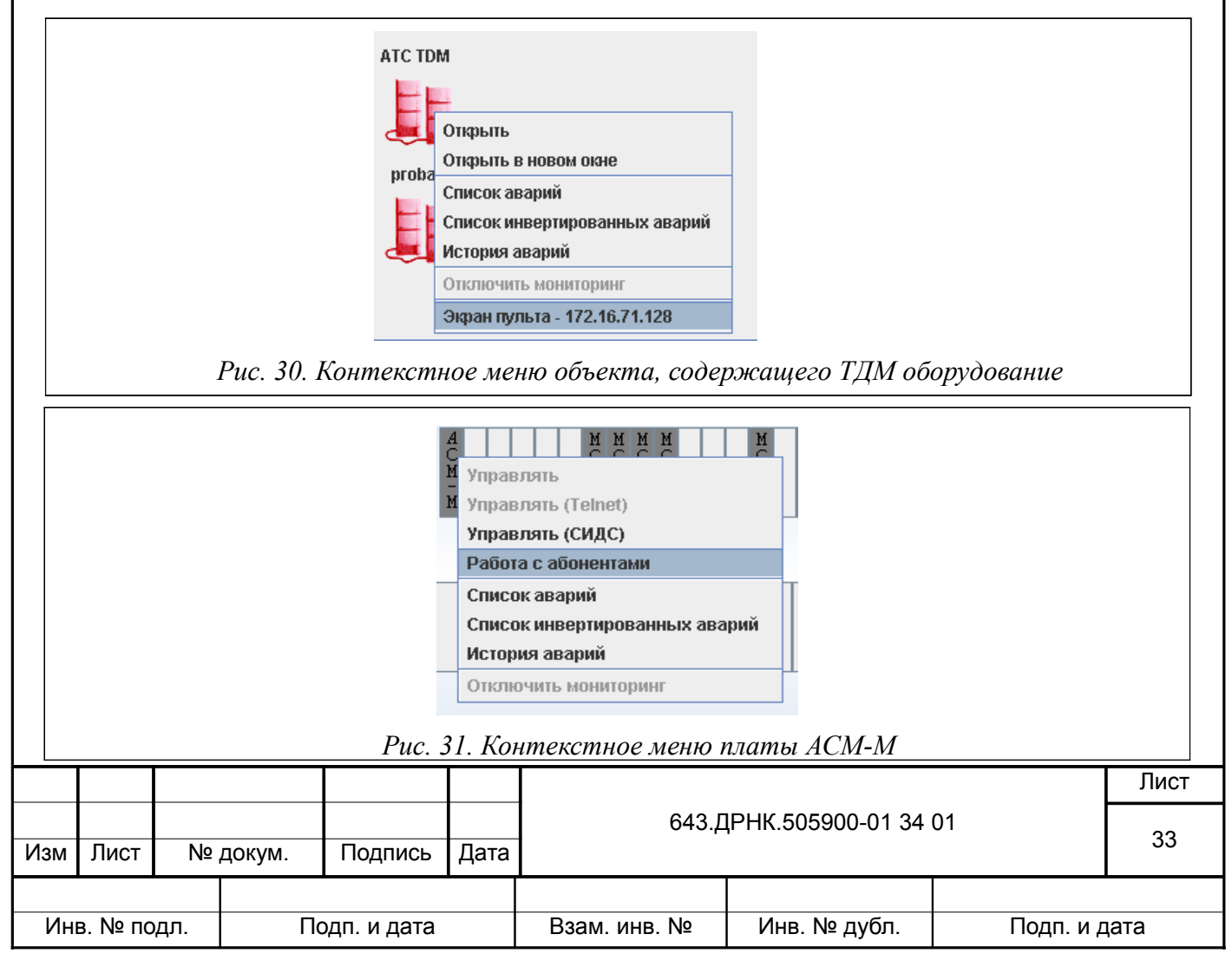

|     |                                                                                                    |                                                                        |                                                          |                         | 4. C                                                                                                   | :00E                                                                                                    | 5ЩЕНИ                                                                                         | Я ОПЕ                                                                                         | ΡΑΤΟ                                                                                                    | ЭРУ                                                                                                    |                                                                                                    |                                                                    |  |
|-----|----------------------------------------------------------------------------------------------------|------------------------------------------------------------------------|----------------------------------------------------------|-------------------------|----------------------------------------------------------------------------------------------------|----------------------------------------------------------------------------------------------------|-----------------------------------------------------------------------------------------------|-----------------------------------------------------------------------------------------------|----------------------------------------------------------------------------------------------------|----------------------------------------------------------------------------------------------------|----------------------------------------------------------------------------------------------------|--------------------------------------------------------------------|--|
| N⁰  |                                                                                                    | Сообщ                                                                  | ение                                                     |                         | (                                                                                                    | Описа                                                                                                    | ние                                                                                           |                                                                                               | Тр                                                                                                    | ебуемые д                                                                                                    | ействия                                                                                                    |                                                                    |  |
| 1   | «Вы<br>"Визу<br>верси<br>V.VV<br>dd.<br>Ha<br>5.03.2<br>dd.<br>Обно                                       | ис<br>уализат<br>ии<br>ХХХХ:уу<br>серверее<br>ия<br>ХХХ:уу<br>овить се | спользу<br>ор АЛ<br>уууу-тг<br>имее<br>ууу-тт<br>айчас?» | ете<br>ГС"<br>п-<br>тся | Данн<br>пред<br>поль<br>обно<br>клие<br>СУМ<br>верси<br>где<br>прог<br>2<br>год,<br>комп               | юе соо<br>лагает<br>зовате<br>вить<br>нтскун<br>Ю<br>ии,<br>V.VV<br>раммь<br>XXX –<br>уууу-1<br>месяц<br>иляци                                                                                                    | общение<br>слю<br>о часть<br>новой<br>– версия<br>I,<br>- build,<br>mm-dd –<br>ц и день<br>и. | Необхо,<br>нажать<br>произой<br>клиенто<br>занять<br>програм<br>действи<br>зависит<br>и серве | димо н<br>на п<br>йдет<br>ской ч<br>некото<br>има п<br>е пс<br>сот ши<br>ром.                                                                                                    | на выданно<br>кнопку «С<br>автоматич<br>асти. Данн<br>орое время,<br>может не<br>ользователя<br>прины кана            | м диалоговом<br>DK». После<br>еское обнов<br>ый процесс м<br>во время кот<br>реагироват<br>л. Данное<br>ла между клич | окне<br>этого<br>ление<br>может<br>орого<br>ь на<br>время<br>ентом |  |
| 2   | «Нека<br>польз<br>парол                                                                                   | орректн<br>зователи<br>њ!»                                             | ные и<br>я і                                             | или                     | Неве<br>имя<br>(логи<br>паро.                                                                          | рно<br>поль<br>ин)<br>ль.                                                                                                    | введено<br>зователя<br>или                                                                    | Необхо,<br>подклю<br>подклю<br>инструг<br>«Сервер<br>Будет<br>серверу                         | ходимо повторить попыт<br>пючения нажав кнопку<br>пючения к серверу на панел<br>оументов или выбрать в мен<br>вер» пункт «Подключиться».<br>с отображено окно подключения<br>сру для новой попытки подключения |                                                                                                    |                                                                                                    |                                                                    |  |
| 3   | «Запр<br>обної<br>невоз<br>отпра                                                                          | оос<br>вление<br>вможно<br>авить»                                      |                                                          | на                      | Оши<br>отпра<br>СУМ<br>полу<br>обно<br>клие<br>СУМ                                                     | бка<br>авке н<br>Ю заг<br>чения<br>влени<br>нтской<br>Ю.                                                                                                    | при<br>а сервер<br>іроса на<br>я<br>й части                                                   | Необхо,<br>повтори                                                                            | димо с<br>іть поі                                                                                                    | этключится<br>пытку подк                                                                                              | от сервера, а лючения                                                                                                 | затем                                                              |  |
| 4   | СУМО.<br>«Для данного Запрошенный<br>компонента не объект н<br>назначен дочерний сконфигурирован<br>вид!» |                                                                        |                                                          |                         |                                                                                                    | ный<br>не<br>ирован.                                                                                                    | Необхо,<br>редакти<br>открыти<br>левой<br>редакти<br>котором<br>необход<br>в силуу            | димо<br>прован<br>ия вид<br>кноп<br>прован<br>и в<br>цимые<br>цосле в                         | перейт<br>ия и по<br>а (дважды<br>кой мын<br>ия будет со<br>зы мож<br>объекты.<br>их сохранен                                                                                                    | и в р<br>овторить пон<br>кликнуть на о<br>ии). В ре<br>оздан новый вы<br>сете разме<br>Изменения вс<br>ния на сервере | ежим<br>пытку<br>бъект<br>жиме<br>ид, на<br>стить<br>тупят                                                            |                                                                    |  |
| 5   | «Отключение         от           сервера         прошло           успешно!»         5                     |                                                                        |                                                          |                         | Успе<br>соеди<br>серве<br>закрн<br>Прои<br>выбо<br>полы<br>кома<br>«Отк<br>менк<br>или<br>связи<br>СУМ | ешно Нажать на кнопку ОК для<br>динение с диалогового окна. Данное сообщо<br>вером СУМО уведомительный характер.<br>оыто.<br>оисходит при<br>боре<br>ьзователем<br>анды<br>ключиться» в<br>ю «Сервер»,<br>при разрыве<br>ви с сервером |                                                                                               |                                                                                               | ЭК для зак<br>ре сообщение<br>р.                                                                                                    | оытия<br>носит                                                                                                    |                                                                                                    |                                                                    |  |
|     |                                                                                                    |                                                                        |                                                          |                         |                                                                                                    |                                                                                                    |                                                                                               |                                                                                               |                                                                                                    |                                                                                                    |                                                                                                    | Лис                                                                |  |
| 1зм | Лист                                                                                                    | № до                                                                   | окум.                                                    | Под                     | цпись                                                                                                  | Дата                                                                                                    |                                                                                               | 643. <u>/</u>                                                                                 | (PHK.50                                                                                                    | 05900-01 34                                                                                                    | 01                                                                                                    | 34                                                                 |  |
| Ине | з. № по/                                                                                                  | дл.                                                                    | Пс                                                       | одп. и                  | і дата                                                                                                 |                                                                                                    | Взам. и                                                                                       | 1нв. №                                                                                        | Инв                                                                                                    | . № дубл.                                                                                                    | Подп. и                                                                                                    | дата                                                               |  |

|   | «Не удалось        | Приложению       | Необходимо проверить соединения           |
|---|--------------------|------------------|-------------------------------------------|
|   | подключиться к     | клиентской части | Ethernet-кабеля между сервером и клиентом |
| 6 | серверу!»          | не удалось       | СУМО.                                     |
|   |                    | подключиться к   |                                           |
|   |                    | серверу.         |                                           |
|   | «Соединение с      | В ходе работы    | Необходимо пере подключится к серверу     |
|   | сервером потеряно» | клиентское       | СУМО.                                     |
|   |                    | приложение       |                                           |
|   |                    | потеряло связь с |                                           |
|   |                    | сервером СУМО.   |                                           |
| 7 |                    | После чего       |                                           |
|   |                    | соединение будет |                                           |
|   |                    | закрыто, и       |                                           |
|   |                    | произойдет       |                                           |
|   |                    | отключение от    |                                           |
|   |                    | сервера.         |                                           |

|              |      |    |              |         |      |                          | Лист         |           |      |
|--------------|------|----|--------------|---------|------|--------------------------|--------------|-----------|------|
| Изм          | Лист | Nº | докум.       | Подпись | Дата | 643.ДРНК.505900-01 34 01 |              |           | 35   |
|              |      |    | Полд и дата  |         |      | B22M MUR NO              |              | Поллии    | בדבו |
| инв. № подл. |      |    | подп. и дата |         |      | озам. инв. №             | инв. № Дуол. | подп. и д | цата |

| 5. ЛИСТ РЕГИСТРАЦИИ ИЗМЕНЕНИЙ |              |                  |     |              |                  |      |                           |    |    |      |              |                   |      |        |
|-------------------------------|--------------|------------------|-----|--------------|------------------|------|---------------------------|----|----|------|--------------|-------------------|------|--------|
| ]                             | Изм.         | C                | тр. | Н<br>дон     | Номер<br>сумента | По   | одпись                    | Из | М. | Стр. | до           | Номер<br>окумента | Π    | одпись |
|                               |              |                  |     |              |                  |      |                           |    |    |      |              |                   |      |        |
|                               |              |                  |     |              |                  |      |                           |    |    |      |              |                   |      |        |
|                               |              |                  |     |              |                  |      |                           |    |    |      |              |                   |      |        |
|                               |              |                  |     |              |                  |      |                           |    |    |      |              |                   |      |        |
|                               |              |                  |     |              |                  |      |                           |    |    |      |              |                   |      |        |
|                               |              |                  |     |              |                  |      |                           |    |    |      |              |                   |      |        |
|                               |              |                  |     |              |                  |      |                           |    |    |      |              |                   |      |        |
|                               |              |                  |     |              |                  |      |                           |    |    |      |              |                   |      |        |
|                               |              |                  |     |              |                  |      |                           |    |    |      |              |                   |      |        |
|                               |              |                  |     |              |                  |      |                           |    |    |      |              |                   |      |        |
|                               |              |                  |     |              |                  |      |                           |    |    |      |              |                   |      |        |
|                               |              |                  |     |              |                  |      |                           |    |    |      |              |                   |      |        |
|                               |              |                  |     |              |                  |      |                           |    |    |      |              |                   |      |        |
|                               |              |                  |     |              |                  |      |                           |    |    |      |              |                   |      |        |
|                               |              |                  |     |              |                  |      |                           |    |    |      |              |                   |      |        |
|                               |              | _                |     |              |                  |      |                           |    |    |      |              |                   |      |        |
|                               |              |                  |     |              |                  |      |                           |    |    |      |              |                   |      |        |
|                               |              |                  |     |              |                  |      |                           |    |    |      |              |                   |      |        |
|                               |              |                  |     |              |                  |      |                           |    |    |      |              |                   |      |        |
|                               |              |                  |     |              |                  |      |                           |    |    |      |              |                   |      |        |
|                               |              |                  |     |              |                  |      |                           |    |    |      |              |                   |      |        |
|                               |              |                  |     |              |                  |      |                           |    |    |      |              |                   |      |        |
|                               |              |                  |     |              |                  |      |                           |    |    |      |              |                   |      |        |
|                               |              |                  |     |              |                  |      |                           |    |    |      |              |                   |      |        |
|                               |              |                  |     |              |                  |      |                           |    |    |      |              |                   |      |        |
|                               |              |                  |     |              |                  |      |                           |    |    |      |              |                   |      |        |
|                               |              |                  |     |              |                  |      |                           |    |    |      |              |                   |      |        |
|                               |              |                  |     |              |                  |      |                           |    |    |      |              |                   |      |        |
|                               |              |                  |     |              |                  |      |                           |    |    |      |              |                   |      |        |
|                               |              |                  |     |              |                  |      |                           |    |    |      |              |                   |      |        |
|                               |              |                  |     |              |                  |      |                           |    |    |      |              |                   |      |        |
|                               |              |                  |     |              |                  |      |                           |    |    |      |              |                   |      |        |
|                               |              |                  |     |              |                  |      |                           |    |    |      |              |                   | Лист |        |
| Изм                           | Лист         | № докум. Подпись |     |              | Подпись          | Дата | 643.ДРНК.505900-01 34 01  |    |    |      |              |                   | 36   |        |
| Ин                            | Инв. № подл. |                  |     | Подп. и дата |                  |      | Взам. инв. № Инв. № дубл. |    |    |      | Подп. и дата |                   |      |        |